# NJC Salon Manager Ver6

マニュアル

モニタ・失客・新規・リピート率・分析 篇

| S NJC Salon Manager         |                  |
|-----------------------------|------------------|
| NJE                         | F1:顧客マスタ(カルテ)    |
| Salon Managar               | F2:売上入力          |
|                             | F3:売上モニタ(日計・月計)  |
|                             | F4:顧客リスト/DM      |
|                             | F5:来店予想/失客/新規リスト |
|                             | F6:予約            |
|                             | F7:各種分析帳票        |
|                             | F8:各種設定          |
|                             |                  |
|                             | マニュアル            |
| - PROFESSIONAL -<br>Ver5-63 | F9:終了            |
| 2013/0                      | 3/09 14:02:22    |

モニタ

••••• 3

日計表 4 . . . . . 月計表 . . . . . 6 売上モニタ(任意指定) ・・・ 8 売上区分別 9 . . . . . 売上分類別 11 . . . . . 曜日別 13 • • • • • 保有ポイントー覧表 ・・・・ 15

• 来店予想/失客/新規リスト

•••• 17

| 来店予想リスト(売上 | 予想)・    | 18 |
|------------|---------|----|
| 失客/未来店者リスト | • • •   | 20 |
| 新規顧客リスト    | • • • • | 23 |
| 新規顧客再来率表   | • • • • | 25 |
| 担当者別再来率表   | • • • • | 27 |
| 月別失客集計     | • • • • | 29 |

• 各種分析

•••• 31

| 顧客別売上順位表 | • • • • | 32 |
|----------|---------|----|
| 技術別売上順位表 | • • • • | 34 |
| 分類別売上順位表 | • • • • | 36 |
| 担当者売上順位表 | • • • • | 38 |
|          |         |    |

日々入力された 売上を 日計表にまとめたり、月計表を作成したりと 一定の条件で抽出する集計する機能を、本システムでは「売上モニタ」と呼んでいます。

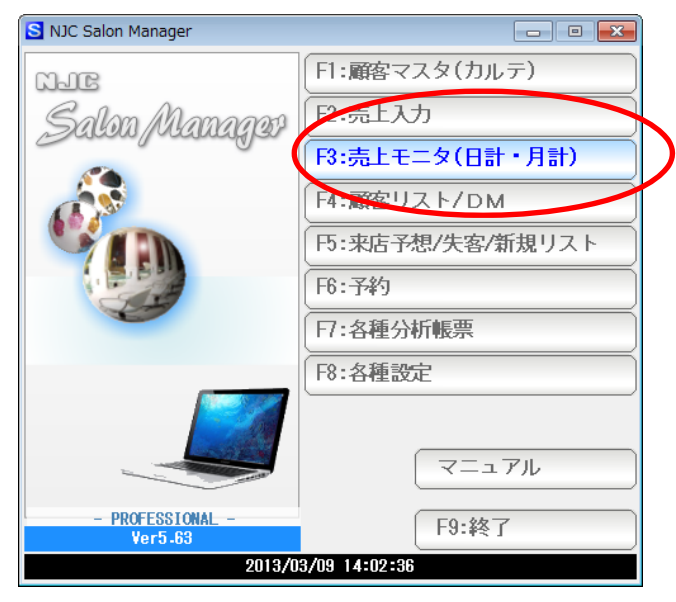

F3:売上モニタ(日計・月計)をクリック

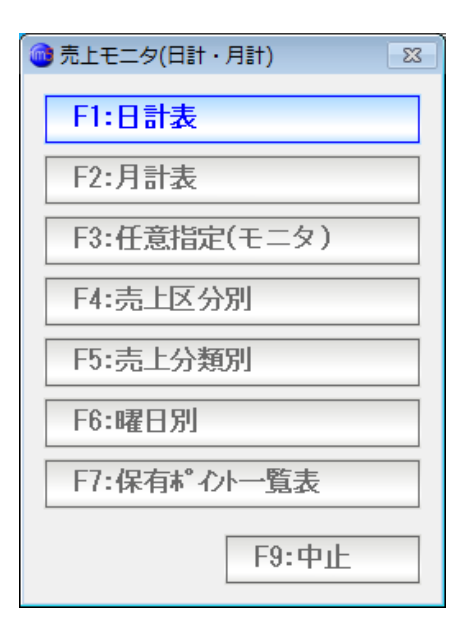

集計したいモニタのボタンをクリックします。

F1:日計表 ・・・・ その日の売上明細を見ます(検索にも使えます)

| ③ 日計表         33                                                |
|-----------------------------------------------------------------|
| 日計表                                                             |
| 売上日 2012/01/21 ▼                                                |
| 部門<br>スタッフ<br>売上区分 4 1:現金 2:掛売 3:信販(クレカ) 4:すべて                  |
| 売上分類                                                            |
| 年齢 歳~ 歳<br>性別 3 1:男性 2:女性 3:どちらも<br>出力 2 1:税別 <mark>2:税込</mark> |
|                                                                 |
| F7:集計実行 F9:中止                                                   |
|                                                                 |

(初期条件は その日の売上全部です。 条件設定は絞込に使います)

| 🞯 売上モニタ     |        |     |    |    |       |             |                                                          |     |                   |
|-------------|--------|-----|----|----|-------|-------------|----------------------------------------------------------|-----|-------------------|
| 日計表(07/01/2 | 4[税込]) | 11件 |    |    |       |             |                                                          |     | 12 11 10 9        |
| 日付          | 伝票番号   | 区分  | 分類 | 部門 | スタッフ  | 顧客          | 技術・商品                                                    | 数量  | 売上金額(税込)          |
| 2007/01/24  | 11578  | 現   | 一般 | 本店 | 店長(0) | 西出 武宣(41)   | メンズ パーマ・アィロン ノーシェーブ                                      | 1   | 7,600             |
| 2007/01/24  | 11579  | 現   | 一般 | 本店 | 店長(0) | 吉田 洋志(743)  | メンス <sup>、</sup> カットA 剃り                                 | 1   | 4,100             |
| 2007/01/24  | 11580  | 現   | 一般 | 本店 | 店長(0) | 安宅 紀久(656)  | メンス かットA(カット・シャンフ ~・シェーフ ・フ ロー)                          | 1   | 4,100             |
| 2007/01/24  | 11581  | 現   | 一般 | 本店 | 店長(0) | 小林 大輔(3)    | メンズカットB 3回目                                              | 1   |                   |
| 2007/01/24  | 11582  |     | 一般 | 本店 | 店長(0) | 中林 英昭(780)  | メンス かットA(カット・シャンフ                                        | 1   | 4,100             |
| 2007/01/24  | 11583  | 現   | 一般 | 本店 | 店長(0) | 小玉 岩男(162)  | メンズ カラー                                                  | 1   | 5,700             |
| 2007/01/24  | 11584  | 現   | 一般 | 本店 | 店長(0) | 杉谷 俊一郎(154) | メンス かットA(カット・シャンフ ー・シェーフ ・フ ロー)                          | 1   | 4,100             |
| 2007/01/24  | 11585  | 現   | 一般 | 本店 | 店長(0) | 中島 陽一(19)   | メンズ カットA(カット・シャンフ <sup>°</sup> ー・シェーフ・フ <sup>°</sup> ロー) | 1   | 4,100             |
| 2007/01/24  | 11586  | 現   | 一般 | 本店 | 店長(0) | 谷内 淳一(589)  | メンス カラー                                                  | 1   | 7,100             |
| 2007/01/24  | 11587  | 現   | 一般 | 本店 | 店長(0) | 溝 健一(142)   | メンス かットA(カット・シャンフ ~・シェーフ ・フ ロー)                          | 1   | 4,100             |
| 2007/01/24  | 11588  | 現   | 一般 | 本店 | 店長(0) | 小泉 シオン(34)  | メンズ カットA(カット・シャンフ <sup>°</sup> ー・シェーフ・フ <sup>*</sup> ロー) | 1   | 4,100             |
| *技術         |        |     |    |    |       |             | *技術客単価 4,464(11人)                                        |     | *49,100           |
| *店販         |        |     |    |    |       |             | *店販客単価 (0人)                                              |     | *                 |
| *日計         |        |     |    |    |       |             | *01/24客単価 4,464(11人)                                     |     | *49,100           |
|             |        |     |    |    |       |             |                                                          |     |                   |
| *技術計        |        |     |    |    |       |             | *技術客単価 4,464(11人)                                        |     | **49,100          |
| *店販計        |        |     |    |    |       |             | *店販客単価 (0人)                                              |     | **                |
| *合計         |        |     |    |    |       |             | *客単価 4,464(11人)                                          |     | **49,100          |
|             |        |     |    |    |       |             |                                                          |     |                   |
|             |        |     |    |    |       |             |                                                          |     |                   |
|             |        |     |    |    |       |             |                                                          |     |                   |
|             |        |     |    |    |       |             |                                                          |     |                   |
|             |        |     |    |    |       |             |                                                          |     |                   |
|             |        |     |    |    |       |             |                                                          |     |                   |
|             |        |     |    |    |       |             |                                                          |     |                   |
|             |        |     |    |    |       |             |                                                          |     |                   |
|             |        |     |    |    |       |             |                                                          |     |                   |
|             |        |     |    |    |       |             |                                                          |     |                   |
|             |        |     |    |    |       |             |                                                          |     |                   |
|             |        |     |    |    |       |             |                                                          |     |                   |
|             |        |     |    |    |       |             |                                                          |     |                   |
|             |        |     |    |    |       |             |                                                          |     |                   |
|             |        |     |    |    |       |             |                                                          |     |                   |
|             |        |     |    |    |       |             |                                                          |     |                   |
|             |        |     |    |    |       |             |                                                          |     |                   |
| [1:史力]      |        |     |    |    |       |             |                                                          | E7+ |                   |
| /           |        |     |    |    |       |             |                                                          |     | 10.20.30 10.10.00 |

明細が表示されます。

行をダブルクリックすると 売上伝票が開きます。

| 日付        | 伝票番号  | 区分    | 分類  | 部門 | スタッフ  | 顧客          | 技術・商品                           | 数量  | 売上金額(税込)    |    |
|-----------|-------|-------|-----|----|-------|-------------|---------------------------------|-----|-------------|----|
| 007/01/24 | 11578 | 現     | 一般分 | 本店 | 店長(0) | 西出 武宣(41)   | メンズ パーマ・アーロン ノーシェーブ             | 1   | 7,600       |    |
| 007/01/24 | 11579 | 現     | 一般  | 本店 | 店長(0) | 吉田 洋志(743)  | メンス゜カットA 剃り                     | 1   | 4,100       |    |
| 007/01/24 | 11580 | 現     | 一般  | 本店 | 店長(0) | 安宅 紀久(656)  | メンズ カットA(カット・シャンフ゜ー・シェーフ・・フ゛ロー) | 1   | 4,100       |    |
| 007/01/24 | 11581 | 現     | 一般  | 本店 | 店長(0) | 小林 大輔(3)    | メンズカットB 3回目                     | 1   |             |    |
| 007/01/24 | 11582 |       | 一般  | 本店 | 店長(0) | 中林 英昭(780)  | メンズ カットA(カット・シャンフ゜ー・シェーフ・・フ゛ロー) | 1   | 4,100       |    |
| 007/01/24 | 11583 | 現     | 一般  | 本店 | 店長(0) | 小玉 岩男(162)  | メンス カラー                         | 1   | 5,700       |    |
| 007/01/24 | 11584 | 現     | 一般  | 本店 | 店長(0) | 杉谷 俊一郎(154) | メンズ カットA(カット・シャンフ゜ー・シェーフ・・フ゜ロー) | 1   | 4,100       |    |
| 007/01/24 | 11585 | 現     | 一般  | 本店 | 店長(0) | 中島 陽一(19)   | メンズ かットA(カット・シャンフ゜ー・シェーフ・・フ゛ロー) | 1   | 4,100       |    |
| 007/01/24 | 11586 | 現     | 一般  | 本店 | 店長(0) | 谷内 淳一(589)  | メンズ カラー                         | 1   | 7,100       |    |
| 007/01/24 | 11587 | 現     | 一般  | 本店 | 店長(0) | 溝 健一(142)   | メンズ かットA(カット・シャンフ゜ー・シェーフ・・フ゛ロー) | 1   | 4,100       |    |
| 007/01/24 | 11588 | 現     | 一般  | 本店 | 店長(0) | 小泉 シオン(34)  | メンズ カットA(カット・シャンフ゜ー・シェーフ゛・フ゛ロー) | 1   | 4,100       |    |
| *技術       |       |       |     |    |       |             | *技術客単価 4,464(11人)               |     | *49,100     |    |
| *店販       |       |       |     |    |       |             | *店販客単価 (0人)                     |     | *           |    |
| *日計       |       |       |     |    |       |             | *01/24客単価 4,464(11人)            |     | *49,100     |    |
| *技術計      |       |       |     |    |       |             | *技術客単価 4,464(11人)               |     | **49,100    |    |
| *店販計      |       |       |     |    |       |             | *店販客単価 (0人)                     |     | **          |    |
| *合計       |       |       |     |    |       |             | *客単価 4,464(11人)                 |     | **49,100    |    |
| 出力の選択     |       |       | 83  |    |       |             |                                 |     |             |    |
| F1.FDBI   |       |       | _   |    |       |             |                                 |     |             |    |
|           |       |       |     |    |       |             |                                 |     |             |    |
| F2:ブレビ    |       |       |     |    |       |             |                                 |     |             |    |
| F3:EXCELt | 助     |       |     |    |       |             |                                 |     |             |    |
| F4:CSV出力  | ל     |       |     |    |       |             |                                 |     |             |    |
| F5:顧客リ    | ZE/DM | ~     |     |    |       |             |                                 |     |             |    |
|           |       |       |     |    |       |             |                                 |     |             |    |
|           |       | F9:中止 |     |    |       |             |                                 |     |             |    |
| 出力        |       | -     |     | 1  |       |             |                                 | E71 | 云雲 F8 F3 F9 | )閉 |

| F1:印刷        | このモニタを印刷します。                |
|--------------|-----------------------------|
| F2:プレビュー     | このモニタをプレビュー(印刷前の確認表示)します。   |
| F3:EXCEL出力   | このモニタを EXCEL に出力しデスクトップに    |
|              | ファイルを作成します。                 |
|              | (EXCEL 出力形式は 2003 年型です)     |
| F4:CSV出力     | このモニタを CSV 形式ファイルとしてデスクトップに |
|              | 出力します。(カンマ区切りテキスト形式です)      |
|              |                             |
| F5:顧客リスト/DMへ | このモニタの顧客を一覧として顧客リスト/DM 窓を   |

- 5 · 顧客リスト/DMIへ このモニタの顧客を一員として顧客リスト/DMI 窓を 開きます。(顧客リスト/DM については「顧客リスト /DM」マニュアルを参照して下さい)

F8:戻る 条件設定小窓に戻ります。

F2:月計表 ・・・・ ーヶ月の売上を日毎に合計計算し一覧表を作成します。

| ● 月計表 23                        |             |
|---------------------------------|-------------|
| 月計表                             |             |
|                                 |             |
| 売上日 2007/01/01 ▼ ~ 2007/01/31 ▼ |             |
| 部門                              |             |
| スタッフ                            |             |
| 売上区分 4 1:現金 2:掛売 3:信販(外加) 4:すべて |             |
|                                 |             |
| 顧客名 ▼                           |             |
|                                 |             |
| 11別 3 1:男性 2:女性 3:とちちも          |             |
| 出力 2 1:税別 2:税込                  |             |
|                                 |             |
|                                 |             |
| F7:集計実行 F9:中止                   |             |
|                                 | 売上日に範囲(一ヶ月) |

その他の条件を設定しF7:集計実行を押します。

(初期条件は 指定売上日範囲の売上全部です。 条件設定は絞込に使います)

| 🞯 売上モニタ      |             |         |        |      |          |      |        |                    |
|--------------|-------------|---------|--------|------|----------|------|--------|--------------------|
| 月計表(07/01/01 | ~07/01/31[税 | 込]) 17件 |        |      |          |      |        | 12 11 10 9         |
| 日付           | 技術          | 技術人数    | 店販     | 店販人数 | *売上合計(   | *人数  | *客単価   |                    |
| 2007/01/04   | 49,300      | 9       |        | 0    | 49,300   | 9    | 5,478  |                    |
| 2007/01/05   | 33,600      | 8       |        | 0    | 33,600   | 8    | 4,200  |                    |
| 2007/01/06   | 47,800      | 10      |        | 0    | 47,800   | 10   | 4,780  |                    |
| 2007/01/07   | 42,500      | 8       |        | 0    | 42,500   | 8    | 5,312  |                    |
| 2007/01/09   | 29,700      | 6       |        | 0    | 29,700   | 6    | 4,950  |                    |
| 2007/01/10   | 14,500      | 4       |        | 0    | 14,500   | 4    | 3,625  |                    |
| 2007/01/11   | 14,700      | 4       |        | 0    | 14,700   | 4    | 3,675  |                    |
| 2007/01/12   | 20,200      | 4       |        | 0    | 20,200   | 4    | 5,050  |                    |
| 2007/01/13   | 35,100      | 8       |        | 0    | 35,100   | 8    | 4,388  |                    |
| 2007/01/14   | 39,000      | 8       | 1,900  | 1    | 40,900   | 9    | 4,544  |                    |
| 2007/01/16   | 37,600      | 8       | 1,300  | 1    | 38,900   | 8    | 4,862  |                    |
| 2007/01/17   | 16,400      | 4       |        | 0    | 16,400   | 4    | 4,100  |                    |
| 2007/01/18   | 21,500      | 5       | 1,300  | 1    | 22,800   | 5    | 4,560  |                    |
| 2007/01/19   | 21,000      | 3       |        | 0    | 21,000   | 3    | 7,000  |                    |
| 2007/01/20   | 37,700      | 9       |        | 0    | 37,700   | 9    | 4,189  |                    |
| 2007/01/23   | 19,400      | 5       |        | 0    | 19,400   | 5    | 3,880  |                    |
| 2007/01/24   | 49,100      | 11      |        | 0    | 49,100   | 11   | 4,464  |                    |
|              |             |         |        |      |          |      |        |                    |
| *合計          | *529,100    | *114    | *4,500 | *3   | *533,600 | *115 | *4,640 |                    |
|              |             |         |        |      |          |      |        |                    |
|              |             |         |        |      |          |      |        |                    |
|              |             |         |        |      |          |      |        |                    |
|              |             |         |        |      |          |      |        |                    |
|              |             |         |        |      |          |      |        |                    |
|              |             |         |        |      |          |      |        |                    |
|              |             |         |        |      |          |      |        |                    |
|              |             |         |        |      |          |      |        |                    |
|              |             |         |        |      |          |      |        |                    |
|              |             |         |        |      |          |      |        |                    |
|              |             |         |        |      |          |      |        |                    |
|              |             |         |        |      |          |      |        |                    |
|              |             |         |        |      |          |      |        |                    |
|              |             |         |        |      |          |      |        |                    |
|              |             |         |        |      |          |      |        |                    |
|              |             |         |        |      |          |      |        |                    |
| F1:出力        |             |         |        |      |          |      |        | F7:日計 F8:戻る F9:閉じる |

#### 月計表が表示されます。

詳細を見たいときは、行(日)をダブルクリックすると日計表に移ります。

| 日付                         | 技術       | 技術人数 | 店販     | 店販人数 | *売上合計(   | *人数  | *客単価   |  |
|----------------------------|----------|------|--------|------|----------|------|--------|--|
| 007/01/04                  | 49,300   | 9    |        | 0    | 49,300   | 9    | 5,478  |  |
| 007/01/05                  | 33,600   | 8    |        | 0    | 33,600   | 8    | 4,200  |  |
| 007/01/06                  | 47,800   | 10   |        | 0    | 47,800   | 10   | 4,780  |  |
| 007/01/07                  | 42,500   | 8    |        | 0    | 42,500   | 8    | 5,312  |  |
| 007/01/09                  | 29,700   | 6    |        | 0    | 29,700   | 6    | 4,950  |  |
| 007/01/10                  | 14,500   | 4    |        | 0    | 14,500   | 4    | 3,625  |  |
| 007/01/11                  | 14,700   | 4    |        | 0    | 14,700   | 4    | 3,675  |  |
| 007/01/12                  | 20,200   | 4    |        | 0    | 20,200   | 4    | 5,050  |  |
| 007/01/13                  | 35,100   | 8    |        | 0    | 35,100   | 8    | 4,388  |  |
| 007/01/14                  | 39,000   | 8    | 1,900  | 1    | 40,900   | 9    | 4,544  |  |
| 007/01/16                  | 37,600   | 8    | 1,300  | 1    | 38,900   | 8    | 4,862  |  |
| 007/01/17                  | 16,400   | 4    |        | 0    | 16,400   | 4    | 4,100  |  |
| 007/01/18                  | 21,500   | 5    | 1,300  | 1    | 22,800   | 5    | 4,560  |  |
| 007/01/19                  | 21,000   | 3    |        | 0    | 21.000   | 3    | 7,000  |  |
| 007/01/20                  | 37,700   | 9    |        | 0    | 37,700   | 9    | 4,189  |  |
| 007/01/23                  | 19,400   | 5    |        | 0    | 19,400   | 5    | 3,880  |  |
| 007/01/24                  | 49,100   | 11   |        | 0    | 49,100   | 11   | 4,464  |  |
| *合計                        | *529,100 | *114 | *4,500 | *3   | *533,600 | *115 | *4,640 |  |
| 出力の選択<br>F1:印刷<br>F2・ブリービュ |          |      |        |      |          |      |        |  |
|                            | L        |      |        |      |          |      |        |  |
| F3:EXUELTE                 | /]       |      |        |      |          |      |        |  |
| FAIRSVIET                  |          |      |        |      |          |      |        |  |
| 14.001007                  |          |      |        |      |          |      |        |  |
|                            |          |      |        |      |          |      |        |  |
|                            |          |      |        |      |          |      |        |  |
|                            | E0.rt    | 1.1  |        |      |          |      |        |  |
|                            | 19:4     | ·II. |        |      |          |      |        |  |
|                            |          |      |        |      |          |      |        |  |

| F1:印刷      | このモニタを印刷します。                |
|------------|-----------------------------|
| F2:プレビュー   | このモニタをプレビュー(印刷前の確認表示)します。   |
| F3:EXCEL出力 | このモニタを EXCEL に出力しデスクトップに    |
|            | ファイルを作成します。                 |
|            | (EXCEL 出力形式は 2003 年型です)     |
| F4:CSV出力   | このモニタを CSV 形式ファイルとしてデスクトップに |
|            | 出力します。(カンマ区切りテキスト形式です)      |

F8:戻る 条件設定小窓に戻ります。

F3:売上モニタ(任意指定)・・・ 日計表と月計表を合わせ持ったようなモニタで 明細・日計別など、さまざまなモニタを作成します。

| 売上モニタ(任意指定)                      |
|----------------------------------|
|                                  |
| 売上日                              |
| 部門                               |
| スタッフ                             |
| 売上区分 4 1:現金 2:掛売 3:信販(クレカ) 4:すべて |
| 売上分類 ▼                           |
| 顧客名    ▼                         |
| 年齢 歳~ 歳                          |
| 性別 3 1:男性 2:女性 3:どちらも            |
|                                  |
| 出力11 <mark>1:明細</mark> 2:日計      |
| 出力22 1:税別 2:税込                   |
| F7:集計実行 F9:中止                    |

利用方法は日計・月計と同じです。

F4:売上区分別・・・ 「現金」「掛売」「信販(クレカ)」別の 月計タイプのモニタを 作成します。

| ▲ テト区分別                          |                              |
|----------------------------------|------------------------------|
| 売上区分別                            |                              |
| 売上日 2007/01/01 ▼ ~ 2007/01/31 ▼  |                              |
| 部門 🔽 🔽                           |                              |
| 売上分類                             |                              |
| 顧客名     ▼                        |                              |
| 年齢 歳~ 歳<br>性別 3 1:男性 2:女性 3:どちらも |                              |
| 出力 2 1:税別 2:税込                   |                              |
|                                  |                              |
| F7:集計実行 F9:中止                    | <br> <br>  売上日に範囲(一ヶ月など)を指定し |
|                                  |                              |

その他の条件を設定しF7:集計実行を押します。 (初期条件は 指定売上日範囲の売上全部です。 条件設定は絞込に使います)

|               |                 |       |          |      |     |       |             | - • ×       |
|---------------|-----------------|-------|----------|------|-----|-------|-------------|-------------|
| 売上区分別(07/01/0 | 1~07/01/31[税込]) | ) 17件 |          |      |     |       | 12          | 11 10 9     |
| 日付            | 現金              | 現金人数  | 掛売       | 掛売人数 | クレカ | クレカ人数 | *売上合計(税込)   | *人数         |
| 2007/01/04    | 49,300          | 9     |          | 0    |     | 0     | 49,300      | 8           |
| 2007/01/05    | 26,600          | 6     |          | 0    |     | 0     | 33,600      | 8           |
| 2007/01/06    | 47,800          | 10    |          | 0    |     | 0     | 47,800      | 10          |
| 2007/01/07    | 42,500          | 8     |          | 0    |     | 0     | 42,500      | 8           |
| 2007/01/09    | 29,700          | 6     |          | 0    |     | 0     | 29,700      | 6           |
| 2007/01/10    | 14,500          | 4     |          | 0    |     | 0     | 14,500      | 4           |
| 2007/01/11    | 14,700          | 4     |          | 0    |     | 0     | 14,700      | 4           |
| 2007/01/12    | 20,200          | 4     |          | 0    |     | 0     | 20,200      | 4           |
| 2007/01/13    | 35,100          | 8     |          | 0    |     | 0     | 35,100      | 8           |
| 2007/01/14    | 40,900          | 9     |          | 0    |     | 0     | 40,900      | ŝ           |
| 2007/01/16    | 38,900          | 8     |          | 0    |     | 0     | 38,900      | 8           |
| 2007/01/17    | 16,400          | 4     |          | 0    |     | 0     | 16,400      | 4           |
| 2007/01/18    | 22,800          | 5     |          | 0    |     | 0     | 22,800      | 5           |
| 2007/01/19    | 21,000          | 3     |          | 0    |     | 0     | 21,000      | 3           |
| 2007/01/20    | 37,700          | 9     |          | 0    |     | 0     | 37,700      | 6           |
| 2007/01/23    | 19,400          | 5     |          | 0    |     | 0     | 19,400      | 5           |
| 2007/01/24    | 45,000          | 10    |          | 0    |     | 0     | 49,100      | 11          |
|               | *322,300        | *  2  | <b>ж</b> | ¥U   | *   | ¥U    | *333,000    | * 10        |
| <<br>F1:出力    |                 |       |          |      |     |       | F7:日計 F8:戻る | 、<br>F9:閉じる |

詳細を見たいときは、行(日)をダブルクリックすると日計表に移ります。

| 日付         | 現金       | 現金人数 | 掛売   | 掛売人数 | クレカ | クレカ人数 | *売上合計(税込)   | *人     |
|------------|----------|------|------|------|-----|-------|-------------|--------|
| 007/01/04  | 49,300   | 9    | 1000 | 0    |     | 0     | 49,300      |        |
| 007/01/05  | 26,600   | 6    |      | Ő    |     | Ő     | 33,600      |        |
| 007/01/06  | 47,800   | 10   |      | 0    |     | Ő     | 47,800      | 7      |
| 007/01/07  | 42,500   | 8    |      | 0    |     | Ô     | 42,500      |        |
| 007/01/09  | 29,700   | 6    |      | Ô    |     | 0     | 29,700      |        |
| 007/01/10  | 14,500   | 4    |      | 0    |     | Û     | 14,500      |        |
| 007/01/11  | 14,700   | 4    |      | 0    |     | 0     | 14,700      |        |
| 007/01/12  | 20,200   | 4    |      | 0    |     | 0     | 20,200      |        |
| 007/01/13  | 35,100   | 8    |      | 0    |     | 0     | 35,100      |        |
| 007/01/14  | 40,900   | 9    |      | 0    |     | 0     | 40,900      |        |
| 007/01/16  | 38,900   | 8    |      | 0    |     | 0     | 38,900      |        |
| 007/01/17  | 16,400   | 4    |      | 0    |     | 0     | 16,400      |        |
| 007/01/18  | 22,800   | 5    |      | 0    |     | 0     | 22,800      |        |
| 007/01/19  | 21,000   | 3    |      | 0    |     | 0     | 21,000      |        |
| 007/01/20  | 37,700   | 9    |      | 0    |     | 0     | 37,700      |        |
| 007/01/23  | 19,400   | 5    |      | 0    |     | 0     | 19,400      |        |
| 007/01/24  | 45,000   | 10   |      | 0    |     | 0     | 49,100      | 1      |
| *合計        | *522,500 | *112 | *    | *0   | *   | *0    | *533,600    | *11    |
| 出力の選択      | 8        |      |      |      |     |       |             |        |
| F1:印刷      |          |      |      |      |     |       |             |        |
| F2:ブレビュー   | -        |      |      |      |     |       |             |        |
| F3:EXCEL出力 |          |      |      |      |     |       |             |        |
| F4:CSV出力   |          |      |      |      |     |       |             |        |
|            |          |      |      |      |     |       |             |        |
|            |          |      |      |      |     |       |             |        |
|            | F9:中止    |      |      |      |     |       |             |        |
|            |          |      | ш    |      |     |       |             | )      |
| :出力        |          |      |      |      |     |       | F7:日計 F8:戻る | F9:閉じる |

| F1:印刷      | このモニタを印刷します。                |
|------------|-----------------------------|
| F2:プレビュー   | このモニタをプレビュー(印刷前の確認表示)します。   |
| F3:EXCEL出力 | このモニタを EXCEL に出力しデスクトップに    |
|            | ファイルを作成します。                 |
|            | (EXCEL 出力形式は 2003 年型です)     |
| F 4:CSV 出力 | このモニタを CSV 形式ファイルとしてデスクトップに |
|            | 出力します。(カンマ区切りテキスト形式です)      |
|            |                             |

F8:戻る 条件設定小窓に戻ります。

F5:売上分類別・・・ 売上分類別の 月計タイプのモニタを作成します。

| 1 元上分類別 23 23 23 23 23 23 23 23 23 23 23 23 23 |                      |
|------------------------------------------------|----------------------|
| 売上分類別                                          |                      |
|                                                |                      |
| = トロ 2007/01/01▼~ 2007/01/21▼                  |                      |
|                                                |                      |
| 部門                                             |                      |
| スタッフ                                           |                      |
| 売上区分 4 1:現金 2:掛売 3:信販(タレカ) 4:すべて               |                      |
|                                                |                      |
|                                                |                      |
| 顧客名                                            |                      |
| 年齢 歳~ 歳                                        |                      |
| 性別 3 1:男性 2:女性 3:とちらも                          |                      |
|                                                |                      |
| 出力 2 1:税別 2:税込                                 |                      |
|                                                |                      |
|                                                |                      |
|                                                |                      |
| F7:集計実行 F9:中止                                  |                      |
|                                                | 」売上日に範囲(一ヶ月など)を指定し   |
|                                                | その他の条件を設定しF7:集計実行を押し |
|                                                |                      |

(初期条件は 指定売上日範囲の売上全部です。 条件設定は絞込に使います)

| 🚳 売上モニタ         |                |      |           |      |        |                    |
|-----------------|----------------|------|-----------|------|--------|--------------------|
| 売上分類別(07/01/01/ | ~07/01/31[税込]) | 17件  |           |      |        | 12 11 10 9         |
| 日付              | 一般             | 一般人数 | *売上合計(税込) | *人数  | *客単価   |                    |
| 2007/01/04      | 49,300         | 9    | 49,300    | 9    | 5,478  |                    |
| 2007/01/05      | 33,600         | 8    | 33,600    | 8    | 4,200  |                    |
| 2007/01/06      | 47,800         | 10   | 47,800    | 10   | 4,780  |                    |
| 2007/01/07      | 42,500         | 8    | 42,500    | 8    | 5,312  |                    |
| 2007/01/09      | 29,700         | 6    | 29,700    | 6    | 4,950  |                    |
| 2007/01/10      | 14,500         | 4    | 14,500    | 4    | 3,625  |                    |
| 2007/01/11      | 14,700         | 4    | 14,700    | 4    | 3,675  |                    |
| 2007/01/12      | 20,200         | 4    | 20,200    | 4    | 5,050  |                    |
| 2007/01/13      | 35,100         | 8    | 35,100    | 8    | 4,388  |                    |
| 2007/01/14      | 40,900         | 9    | 40,900    | 9    | 4,544  |                    |
| 2007/01/16      | 38,900         | 8    | 38,900    | 8    | 4,862  |                    |
| 2007/01/17      | 16,400         | 4    | 16,400    | 4    | 4,100  |                    |
| 2007/01/18      | 22,800         | 5    | 22,800    | 5    | 4,560  |                    |
| 2007/01/19      | 21,000         | 3    | 21,000    | 3    | 7,000  |                    |
| 2007/01/20      | 37,700         | 9    | 37,700    | 9    | 4,189  |                    |
| 2007/01/23      | 19,400         | 5    | 19,400    | 5    | 3,880  |                    |
| 2007/01/24      | 49,100         | 11   | 49,100    | 11   | 4,464  |                    |
|                 |                |      |           |      |        |                    |
| *合計             | *533,600       | *115 | *533,600  | *115 | *4,640 |                    |
|                 |                |      |           |      |        |                    |
|                 |                |      |           |      |        |                    |
|                 |                |      |           |      |        |                    |
|                 |                |      |           |      |        |                    |
|                 |                |      |           |      |        |                    |
|                 |                |      |           |      |        |                    |
|                 |                |      |           |      |        |                    |
|                 |                |      |           |      |        |                    |
|                 |                |      |           |      |        |                    |
|                 |                |      |           |      |        |                    |
|                 |                |      |           |      |        |                    |
|                 |                |      |           |      |        |                    |
|                 |                |      |           |      |        |                    |
|                 |                |      |           |      |        |                    |
|                 |                |      |           |      |        |                    |
|                 |                |      |           |      |        |                    |
| F1:出力           |                |      |           |      |        | F7:日計 F8:戻る F9:閉じる |

詳細を見たいときは、行(日)をダブルクリックすると日計表に移ります。

| 日付         | 一般分      | 一般人数 | *売上合計(税込) | *人数  | *客単価   |  |
|------------|----------|------|-----------|------|--------|--|
| 007/01/04  | 49,300   | 9    | 49,300    | 9    | 5,478  |  |
| 007/01/05  | 33,600   | 8    | 33,600    | 8    | 4,200  |  |
| 007/01/06  | 47,800   | 10   | 47,800    | 10   | 4,780  |  |
| 007/01/07  | 42,500   | 8    | 42,500    | 8    | 5,312  |  |
| 007/01/09  | 29,700   | 6    | 29,700    | 6    | 4,950  |  |
| 007/01/10  | 14,500   | 4    | 14,500    | 4    | 3,625  |  |
| 007/01/11  | 14,700   | 4    | 14,700    | 4    | 3,675  |  |
| 007/01/12  | 20,200   | 4    | 20,200    | 4    | 5,050  |  |
| 007/01/13  | 35,100   | 8    | 35,100    | 8    | 4,388  |  |
| 007/01/14  | 40,900   | 9    | 40,900    | 9    | 4,544  |  |
| 007/01/16  | 38,900   | 8    | 38,900    | 8    | 4,862  |  |
| 007/01/17  | 16,400   | 4    | 16,400    | 4    | 4,100  |  |
| 007/01/18  | 22,800   | 5    | 22,800    | 5    | 4,560  |  |
| 007/01/19  | 21,000   | 3    | 21,000    | 3    | 7,000  |  |
| 007/01/20  | 37,700   | 9    | 37,700    | 9    | 4,189  |  |
| 007/01/23  | 19,400   | 5    | 19,400    | 5    | 3,880  |  |
| 007701724  | 49,100   | 11   | 49,100    |      | 4,464  |  |
| *合計        | *533,600 | *115 | *533,600  | *115 | *4,640 |  |
| 出力の選択      | 8        |      |           |      |        |  |
| F1:印刷      |          |      |           |      |        |  |
| F2:ブレビュー   | -        |      |           |      |        |  |
| F3:EXCEL出力 |          |      |           |      |        |  |
| F4:CSV出力   |          |      |           |      |        |  |
|            |          |      |           |      |        |  |
|            | F9:中止    |      |           |      |        |  |
|            |          |      |           |      |        |  |

| F1:印刷      | このモニタを印刷します。                |
|------------|-----------------------------|
| F2:プレビュー   | このモニタをプレビュー(印刷前の確認表示)します。   |
| F3:EXCEL出力 | このモニタを EXCEL に出力しデスクトップに    |
|            | ファイルを作成します。                 |
|            | (EXCEL 出力形式は 2003 年型です)     |
| F4:CSV出力   | このモニタを CSV 形式ファイルとしてデスクトップに |
|            | 出力します。(カンマ区切りテキスト形式です)      |

F8:戻る 条件設定小窓に戻ります。

F6:曜日別・・・ 曜日別の 月計タイプのモニタを作成します。

| @曜日別 23                         |                         |
|---------------------------------|-------------------------|
| 曜日別                             |                         |
| 売上日 2006/12/01 ▼~ 2006/12/31 ▼  |                         |
| 部門                              |                         |
|                                 |                         |
| 売上区分 4 1:現金 2:掛売 3:信販(外办) 4:すべて |                         |
| 売上分類 ▼                          |                         |
| 顧客名    ▼                        |                         |
| 年齢 歳~ 歳                         |                         |
| 性別 3 1:男性 2:女性 3:どちらも           |                         |
| 出力 2 1:税別 2:税込                  |                         |
|                                 |                         |
|                                 |                         |
|                                 |                         |
| F7:集計実行 F9:中止                   | 売上日に範囲(一ヶ月など)を指定し       |
|                                 |                         |
|                                 | その他の条件を設定しトイ:集計実行を押します。 |
|                                 | (初期条件は 指定売上日範囲の売上全部です。  |

条件設定は絞込に使います)

 正日知(06/12/01-06/12/01 (B2A)) [1]

 昭日期(06/12/01-06/12/01 (B2A)) [1]
 \*/改 本学準値

 日期日
 23.100
 4
 4.917

 月期日
 23.100
 4
 4.921

 火銀日
 15.600
 23
 5.006

 火銀日
 135.100
 24
 4.321

 大銀日
 139.100
 24
 4.324

 大銀日
 139.100
 25
 4.438

 金銀日
 217.200
 33
 5.441

 土銀日
 317.400
 25
 4.883

 半合計\*
 1,152.400
 238
 4.925

 「日前\*
 1,152.400
 238
 4.925

 「日前\*
 1,152.400
 248
 4.925

 「日前\*
 1,152.400
 248
 4.925

 「日前\*
 1,152.400
 248
 4.925

 「日前\*
 1,152.400
 1.949
 1.949

 「日前\*
 1,152.400
 1.949
 1.949

 「日前\*
 1,152.400
 1.949
 1.949

 「日前\*
 1.949
 1.949
 1.949

 「日前\*
 1.949
 1.949
 1.949

 「日前\*</t

| 822日    | *本上合計(税込) | *人类 | *安単価  |         |
|---------|-----------|-----|-------|---------|
|         | 221 100   | 47  | / 017 |         |
| 日曜日     | 201,100   | 1   | 4,011 |         |
| 小曜日     | 115,600   | 23  | 5 026 |         |
| 水曜日     | 147 000   | 34  | 4 324 |         |
| 木曜日     | 139,100   | 28  | 4.968 |         |
| 金曜日     | 212,200   | 39  | 5.441 |         |
| 土曜日     | 317,400   | 65  | 4,883 |         |
| *合計*    | 1,162,400 | 236 | 4.925 |         |
|         | 1,102,100 | 200 |       |         |
|         |           |     |       |         |
|         |           |     |       |         |
|         |           |     |       |         |
|         |           |     |       |         |
|         |           |     |       |         |
|         |           |     |       |         |
|         |           |     |       |         |
| D違択     | 8         |     |       |         |
| CoBil   |           |     |       |         |
| ելոփվ   |           |     |       |         |
| ブレビュー   |           |     |       |         |
| FXCE 出力 |           |     |       |         |
|         |           |     |       |         |
| :CSV出力  |           |     |       |         |
|         |           |     |       |         |
|         |           |     |       |         |
|         | F9:中止     |     |       |         |
|         |           |     |       |         |
| 7       |           |     |       | F8:戻る F |

| F1:印刷      | このモニタを印刷します。                |
|------------|-----------------------------|
| F2:プレビュー   | このモニタをプレビュー(印刷前の確認表示)します。   |
| F3:EXCEL出力 | このモニタを EXCEL に出力しデスクトップに    |
|            | ファイルを作成します。                 |
|            | (EXCEL 出力形式は 2003 年型です)     |
| F4:CSV出力   | このモニタを CSV 形式ファイルとしてデスクトップに |
|            | 出力します。(カンマ区切りテキスト形式です)      |

F8:戻る 条件設定小窓に戻ります。

F7:保有ポイントー覧表 ・・ ポイント管理を使用時、各顧客の保有ポイントをモニタします。

| 🞯 保有ポイント一覧表                                | 8                  |
|--------------------------------------------|--------------------|
| 保有ポイ                                       | ントー覧表              |
| 失客 <mark>2</mark> 1:出力する<br>ポイント0 2 1:出力する | 2:出力しない<br>2:出力しない |
|                                            | F7:集計実行 F9:中止      |

## 条件を設定し「F7:集計実行」を押します。

| ④保有ポイント一覧表   |            |       |        |                     |
|--------------|------------|-------|--------|---------------------|
| 保有ボイント一覧表 0件 |            |       |        | 12 11 10 9          |
| コード          | hlifNo 顧客名 | 最終来店日 | 保有ボイント |                     |
|              |            |       |        |                     |
|              |            |       |        |                     |
|              |            |       |        |                     |
|              |            |       |        |                     |
|              |            |       |        |                     |
|              |            |       |        |                     |
|              |            |       |        |                     |
|              |            |       |        |                     |
|              |            |       |        |                     |
|              |            |       |        |                     |
|              |            |       |        |                     |
|              |            |       |        |                     |
|              |            |       |        |                     |
|              |            |       |        |                     |
|              |            |       |        |                     |
|              |            |       |        |                     |
|              |            |       |        |                     |
|              |            |       |        |                     |
|              |            |       |        |                     |
|              |            |       |        |                     |
|              |            |       |        |                     |
|              |            |       |        |                     |
|              |            |       |        |                     |
|              |            |       |        |                     |
| F1:出力        |            |       |        | F7:マスタ F8:戻る F9:閉じる |

結果が表示されます。

顧客(行)をダブルクリックすると、その顧客のマスタが開きます。

| - 1"           | 1071             | azeto ク | 目始志亡口 | 但去书 公司  | 12 11 1 |
|----------------|------------------|---------|-------|---------|---------|
| 4-1            | <i>ͿͿΙΝ</i> ΣΊΝΟ | 顧各名     | 取終朱店日 | 保有小1 ノト |         |
|                |                  |         |       |         |         |
|                |                  |         |       |         |         |
|                |                  |         |       |         |         |
|                |                  |         |       |         |         |
|                |                  |         |       |         |         |
|                |                  |         |       |         |         |
|                |                  |         |       |         |         |
|                |                  |         |       |         |         |
|                |                  |         |       |         |         |
|                |                  |         |       |         |         |
|                |                  |         |       |         |         |
|                |                  |         |       |         |         |
|                |                  |         |       |         |         |
|                |                  |         |       |         |         |
|                |                  |         |       |         |         |
|                |                  |         |       |         |         |
|                |                  |         |       |         |         |
| りの選択           | - 23             |         |       |         |         |
|                | D ( DRI          |         |       |         |         |
| 1:1休月4 1/1一寬衣( | 0EI100           |         |       |         |         |
| 2:FXCE 出力      |                  |         |       |         |         |
|                |                  |         |       |         |         |
| 3:CSV出力        |                  |         |       |         |         |
|                |                  |         |       |         |         |
| 4:顧客リスト/DM     |                  |         |       |         |         |
| 1              | -9.ttul-         |         |       |         |         |
|                | 0. TTT           |         |       |         |         |
|                |                  |         |       |         |         |

Т

| F1:印刷      | このモニタを印刷します。                |
|------------|-----------------------------|
| F2:EXCEL出力 | このモニタを EXCEL に出力しデスクトップに    |
|            | ファイルを作成します。                 |
|            | (EXCEL 出力形式は 2003 年型です)     |
| F3:CSV出力   | このモニタを CSV 形式ファイルとしてデスクトップに |
|            | 出力します。(カンマ区切りテキスト形式です)      |
|            |                             |

F4:顧客リスト/DMへ このモニタの顧客を一覧として顧客リスト/DM 窓を 開きます。(顧客リスト/DM については「顧客リスト /DM」マニュアルを参照して下さい)

F8:戻る 条件設定小窓に戻ります。

ー定の日数、来店がない顧客を集計したり 新規顧客の一覧を作成したり、リピート率を集計させたりします。

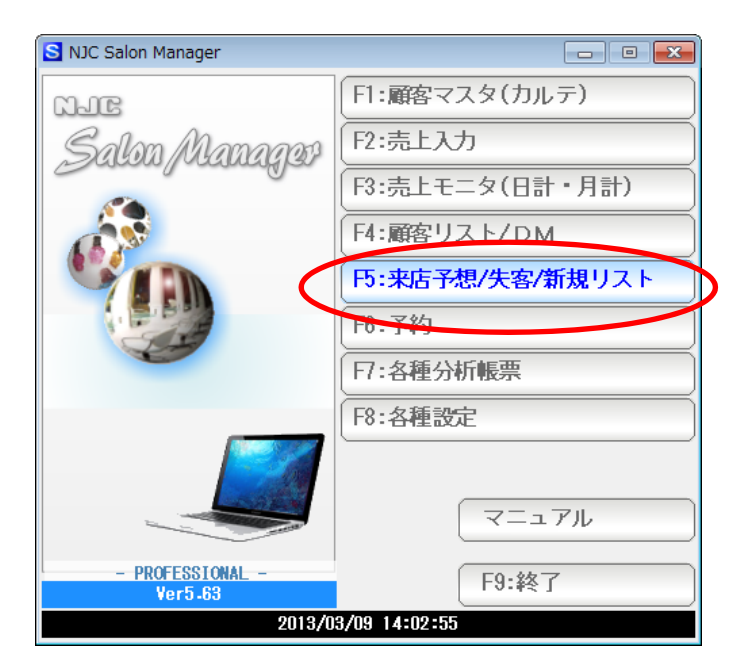

F5:来店予想/失客/新規リストを押します。

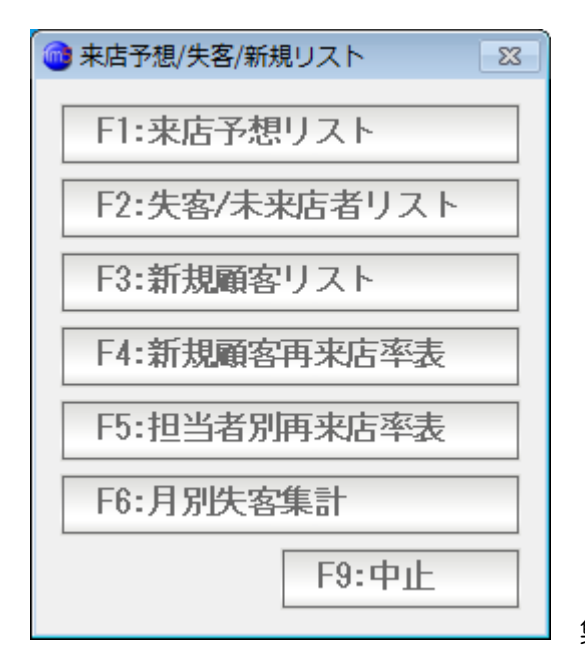

集計したい機能のボタンを押します。

前回の来店日、前々回の来店日の期間=来店周期を求め、 次回の来店予想を行います。

(実際の算出には、独自の予想エンジンを使っていますので、来店周期(単純な日数割り算) だけではなく精密な予測を行います)

同時に顧客の平均単価をあわせて集計し、売上予想とします。

| ● 来店予想リスト         83             |
|----------------------------------|
| 来店予想リスト                          |
|                                  |
| 予想範囲 2007/02/01 🔻 ~ 2007/02/28 💌 |
| 部門                               |
| スタッフ                             |
| 年齢 歳~ 歳                          |
| 性別 3 1:男性 2:女性 3:どちらも            |
|                                  |
| F7:集計実行 F9:中止                    |

予想範囲(日付)を入力、

その他の条件を設定しF7:集計実行を 押します。

| 🕋 来店予想         |              |       |        |       |       |    |     |            |        |              |
|----------------|--------------|-------|--------|-------|-------|----|-----|------------|--------|--------------|
| 来店予想リスト(07/02/ | 01~07/02/28) | 1381件 |        |       |       |    |     |            |        | 12 11 10 9   |
| 予想日            | コード          | カルテNo | 顧客名    | 部門    | 主担当   | 性別 | 年齢  | 前回来店日      | 平均単価   | ^            |
| 2007/02/01     | 59           | 59    | 河村 吉弘  | 本店(1) | 店長(0) | 男  |     | 2006/12/20 | 4,038  |              |
| 2007/02/01     | 147          | 147   | 谷内 さくら | 本店(1) | 店長(0) | 男  | 47歳 | 2006/12/21 | 4,544  |              |
| 2007/02/02     | 13           | 13    | 阪口 健二郎 | 本店(1) | 店長(0) | 男  | 52歳 | 2006/12/20 | 4,036  |              |
| 2007/02/02     | 582          | 582   | 大野     | 本店(1) | 店長(0) | 男  | 39歳 | 2006/12/15 | 4,030  | =            |
| 2007/02/03     | 4            | 4     | 小林 雅彦  | 本店(1) | 店長(0) | 男  | 47歲 | 2006/12/29 | 9,368  |              |
| 2007/02/03     | 15           | 15    | 吉藤 博史  | 本店(1) | 店長(0) | 男  | 26歳 | 2006/05/27 | 4,025  |              |
| 2007/02/03     | 28           | 28    | 竹田 恒一  | 本店(1) | 店長(0) | 男  | 40歳 | 2006/11/29 | 3,929  |              |
| 2007/02/03     | 35           | 35    | 山本 正徳  | 本店(1) | 店長(0) | 男  | 44歳 | 2006/12/23 | 4,496  |              |
| 2007/02/03     | 55           | 55    | 平田 佳文  | 本店(1) | 店長(0) | 男  | 31歳 | 2006/11/23 | 6,207  |              |
| 2007/02/03     | 62           | 62    | 穴畑 剛俊  | 本店(1) | 店長(0) | 男  | 40歳 | 2006/12/13 | 4,050  |              |
| 2007/02/03     | 78           | 78    | 大野 徹郎  | 本店(1) | 店長(0) | 男  | 37歳 | 2006/12/08 | 4,356  |              |
| 2007/02/03     | 89           | 89    | 鷲尾 慎一  | 本店(1) | 店長(0) | 男  | 52歳 | 2006/12/24 | 4,041  |              |
| 2007/02/03     | 91           | 91    | 小室 敬一  | 本店(1) | 店長(0) | 男  | 38歳 | 2006/12/21 | 5,488  |              |
| 2007/02/03     | 100          | 100   | 堀 茂樹   | 本店(1) | 店長(0) | 男  | 36歳 | 2006/12/15 | 4,215  |              |
| 2007/02/03     | 111          | 111   | 鷲尾 佳文  | 本店(1) | 店長(0) | 男  | 44歳 | 2006/11/28 | 6,400  |              |
| 2007/02/03     | 120          | 120   | 林 一夫   | 本店(1) | 店長(0) | 男  | 50歳 | 2006/12/20 | 4,022  |              |
| 2007/02/03     | 134          | 134   | 大崎 洋志  | 本店(1) | 店長(0) | 男  | 59歳 | 2006/12/21 | 5,600  |              |
| 2007/02/03     | 157          | 157   | 加藤 義則  | 本店(1) | 店長(0) | 男  | 50歳 | 2007/01/04 | 8,743  |              |
| 2007/02/03     | 171          | 171   | 中田 大仁  | 本店(1) | 店長(0) | 男  | 58歳 | 2007/01/12 | 6,111  |              |
| 2007/02/03     | 213          | 213   | 岩本 昂典  | 本店(1) | 店長(0) | 男  | 39歳 | 2006/11/30 | 4,006  |              |
| 2007/02/03     | 249          | 249   | 斎木 達男  | 本店(1) | スタッフ  | 男  | 37歳 | 2006/12/29 | 3,993  |              |
| 2007/02/03     | 261          | 261   | 向田 弘久  | 本店(1) | 店長(0) | 男  | 27歳 | 2006/12/20 | 3,860  |              |
| 2007/02/03     | 262          | 262   | 坂 直樹   | 本店(1) | 店長(0) | 男  | 41歳 | 2006/11/26 | 4,033  |              |
| 2007/02/03     | 274          | 274   | 塚谷 憲次  | 本店(1) | 店長(0) | 男  | 45歳 | 2006/11/25 | 6,429  |              |
| 2007/02/03     | 290          | 290   | 中村 寛之  | 本店(1) | 店長(0) | 男  | 39歳 | 2006/11/22 | 4,043  |              |
| 2007/02/03     | 295          | 295   | 堀 能久   | 本店(1) | 店長(0) | 男  | 16歳 | 2006/12/16 | 3,222  |              |
| 2007/02/03     | 319          | 319   | 水上 雄太  | 本店(1) | 店長(0) | 男  | 42歳 | 2007/01/13 | 7,596  |              |
| 2007/02/03     | 326          | 326   | 鷲尾 (次  | 本店(1) | 店長(0) | 男  | 43歳 | 2006/12/28 | 6,986  |              |
| 2007/02/03     | 368          | 368   | 片山 健   | 本店(1) | 店長(0) | 男  | 39歳 | 2006/12/19 | 7,718  |              |
| 2007/02/03     | 382          | 382   | 向田 雅明  | 本店(1) | 店長(0) | 男  | 40歳 | 2006/11/02 | 4,717  |              |
| 2007/02/03     | 387          | 387   | 石原 勝順  | 本店(1) | 店長(0) | 男  |     | 2007/01/05 | 4,037  |              |
| 2007/02/03     | 430          | 430   | 谷内 真一  | 本店(1) | 店長(0) | 男  | 36歳 | 2006/11/24 | 4,038  |              |
| 2007/02/03     | 446          | 446   | 丸田 孝志  | 本店(1) | 店長(0) | 男  | 33歳 | 2006/12/26 | 4,043  | -            |
| F1:出力          |              |       |        |       |       |    |     |            | F7:マスタ | F8:戻る F9:閉じる |

結果が表示されます。 顧客(行)をダブルクリックすると顧客マスタ(カルテ)が表示されます。

| 予想日        | コード    | カルテNo | 顧客名    | 部門    | 主担当   | 性別 | 年齢  | 前回来店日      | 平均単価             |
|------------|--------|-------|--------|-------|-------|----|-----|------------|------------------|
| 2007/02/01 | 59     | 59    | 河村 吉弘  | 本店(1) | 店長(0) | 男  |     | 2006/12/20 | 4.038            |
| 2007/02/01 | 147    | 147   | 谷内 さくら | 本店(1) | 店長(0) | 男  | 47歲 | 2006/12/21 | 4,544            |
| 2007/02/02 | 13     | 13    | 阪口 健二郎 | 本店(1) | 店長(0) | 男  | 52歳 | 2006/12/20 | 4,036            |
| 2007/02/02 | 582    | 582   | 大野     | 本店(1) | 店長(0) | 男  | 39歲 | 2006/12/15 | 4,030            |
| 2007/02/03 | 4      | 4     | 小林 雅彦  | 本店(1) | 店長(0) | 男  | 47歲 | 2006/12/29 | 9,368            |
| 2007/02/03 | 15     | 15    | 吉藤 博史  | 本店(1) | 店長(0) | 男  | 26歳 | 2006/05/27 | 4,025            |
| 2007/02/03 | 28     | 28    | 竹田 恒一  | 本店(1) | 店長(0) | 男  | 40歳 | 2006/11/29 | 3,929            |
| 2007/02/03 | 35     | 35    | 山本 正徳  | 本店(1) | 店長(0) | 男  | 44歲 | 2006/12/23 | 4,496            |
| 2007/02/03 | 55     | 55    | 平田 佳文  | 本店(1) | 店長(0) | 男  | 31歲 | 2006/11/23 | 6,207            |
| 2007/02/03 | 62     | 62    | 穴畑 剛俊  | 本店(1) | 店長(0) | 男  | 40歳 | 2006/12/13 | 4,050            |
| 2007/02/03 | 78     | 78    | 大野 徹郎  | 本店(1) | 店長(0) | 男  | 37歲 | 2006/12/08 | 4,356            |
| 2007/02/03 | 89     | 89    | 鷲尾 慎一  | 本店(1) | 店長(0) | 男  | 52歲 | 2006/12/24 | 4,041            |
| 2007/02/03 | 91     | 91    | 小室 敬一  | 本店(1) | 店長(0) | 男  | 38歲 | 2006/12/21 | 5,488            |
| 2007/02/03 | 100    | 100   | 堀 茂樹   | 本店(1) | 店長(0) | 男  | 36歲 | 2006/12/15 | 4,215            |
| 2007/02/03 | 111    | 111   | 鷲尾 佳文  | 本店(1) | 店長(0) | 男  | 44歳 | 2006/11/28 | 6,400            |
| 2007/02/03 | 120    | 120   | 林 一夫   | 本店(1) | 店長(0) | 男  | 50歲 | 2006/12/20 | 4,022            |
| 2007/02/03 | 134    | 134   | 大崎 洋志  | 本店(1) | 店長(0) | 男  | 59歲 | 2006/12/21 | 5,600            |
| 2007/02/03 | 157    | 157   | 加藤 義則  | 本店(1) | 店長(0) | 男  | 50歳 | 2007/01/04 | 8,743            |
| 出力の選択      |        | 3 171 | 中田 大仁  | 本店(1) | 店長(0) | 男  | 58歳 | 2007/01/12 | 6,111            |
|            |        | 213   | 岩本 昂典  | 本店(1) | 店長(0) | 男  | 39歲 | 2006/11/30 | 4,006            |
| F1:印刷      |        | 2 4 9 | 斎木 達男  | 本店(1) | スタッフ  | 男  | 37歳 | 2006/12/29 | 3,993            |
|            |        | 261   | 向田 弘久  | 本店(1) | 店長(0) | 男  | 27歳 | 2006/12/20 | 3,860            |
| F2:ブレビュー   |        | 262   | 坂 直樹   | 本店(1) | 店長(0) | 男  | 41歳 | 2006/11/26 | 4,033            |
| -          |        | 274   | 塚谷 憲次  | 本店(1) | 店長(0) | 男  | 45歲 | 2006/11/25 | 6,429            |
| F3:EXCEL出力 |        | 290   | 中村 寛之  | 本店(1) | 店長(0) | 男  | 39歲 | 2006/11/22 | 4,043            |
|            |        | 295   | 堀 能久   | 本店(1) | 店長(0) | 男  | 16歳 | 2006/12/16 | 3,222            |
| F4:CSV出力   |        | 319   | 水上 雄太  | 本店(1) | 店長(0) | 男  | 42歳 | 2007/01/13 | 7,596            |
|            |        | 326   | 鷲尾 (次  | 本店(1) | 店長(0) | 男  | 43歲 | 2006/12/28 | 6,986            |
| F5:顧客リスト/C | MA     | 368   | 片山 健   | 本店(1) | 店長(0) | 男  | 39歲 | 2006/12/19 | 7,718            |
|            |        | 382   | 向田 雅明  | 本店(1) | 店長(0) | 男  | 40歳 | 2006/11/02 | 4,717            |
|            | F9:中止  | 387   | 石原 勝順  | 本店(1) | 店長(0) | 男  |     | 2007/01/05 | 4,037            |
|            | 101111 | 430   | 谷内 真一  | 本店(1) | 店長(0) | 男  | 36歲 | 2006/11/24 | 4,038            |
| 2001/02/00 | 110    | 446   | 丸田 孝志  | 本店(1) | 店長(0) | 男  | 33歳 | 2006/12/26 | 4,043            |
| 出力         |        |       |        |       |       |    |     |            | F7:マスタ F8:戻る F9: |

| F1:印刷      | このモニタを印刷します。                |
|------------|-----------------------------|
| F2:プレビュー   | このモニタをプレビュー(印刷前の確認表示)します。   |
| F3:EXCEL出力 | このモニタを EXCEL に出力しデスクトップに    |
|            | ファイルを作成します。                 |
|            | (EXCEL 出力形式は 2003 年型です)     |
| F4:CSV出力   | このモニタを CSV 形式ファイルとしてデスクトップに |
|            | 出力します。(カンマ区切りテキスト形式です)      |
|            |                             |

F5: 顧客リスト/DMへ このモニタの顧客を一覧として顧客リスト/DM 窓を 開きます。(顧客リスト/DM については「顧客リスト /DM」マニュアルを参照して下さい)

F8:戻る 条件設定小窓に戻ります。

顧客毎に前回来店日を参照し 一定の日数、来店がない顧客を抽出します。

| ③ 失客・未来店者リスト         23                |
|----------------------------------------|
| 失客・未来店者リスト                             |
| 評価日 2006/01/01 ▼ 以降に<br>90 日以上来店のない顧客。 |
| 部門                                     |
| スタッフ                                   |
| 年齢 歳~ 歳<br>性別 3 1:男性 2:女性 3:どちらも       |
| 基準日 2007/01/01 🔻 (標準=本日)               |
| F7:集計実行 F9:中止                          |

評価日・・・ そのまま「90日以上来店のない顧客」を抽出すると 3年も5年も来店のない顧客も出てきてしまいますので 評価日を設定します。

> 上記の例では、2006年1月1日以降に 90日以上

という抽出条件になりますので、2006年1月1日以降に 最低一度は来店があった顧客の中から、90日以上来店がない 顧客を抽出することになります。

基準日・・・ 通常は「今日」ですが あえて過去にさかのぼりたいとき 〇年〇月〇日現在、という 意味になります。

条件設定をしたら「F7:集計実行」を押します。

| 予想リスト(06/0 | 1/01以降9 | 日来店のない顧客 | (07/01/01基準) | ) 9514 |        |       |          |    |      |       |
|------------|---------|----------|--------------|--------|--------|-------|----------|----|------|-------|
| 最終来店       | 未来店     | 最終担当     |              | カルテNo  | 顧客名    | 部門    | 主担当      | 性別 | 年齢   |       |
| 2006/06/13 | 202 🖯   | 店長(0)    | 2            | 2      | 吉藤 大夢  | 本店(1) | 店長(0)    | 男  | 39歲  | 6,233 |
| 2006/02/11 | 324日    | スタッフ1(1) | 7            | 7      | 河村 健一  | 本店(1) | スタッフ1(1) | 男  |      | 2,233 |
| 2006/09/27 | 96日     | 店長(0)    | 10           | 10     | 西川 雅明  | 本店(1) | 店長(0)    | 男  | 52歲  | 4,017 |
| 2006/05/27 | 219日    | 店長(0)    | 15           | 15     | 吉藤 博史  | 本店(1) | 店長(0)    | 男  | 32歳  | 4,025 |
| 2006/06/17 | 198日    | 店長(0)    | 16           | 16     | 山口 剛大  | 本店(1) | 店長(0)    | 男  | 38歳  | 6,881 |
| 2006/03/25 | 282 日   | 店長(0)    | 21           | 21     | 竹田 茂樹  | 本店(1) | 店長(0)    | 男  | 42歲  | 4,012 |
| 2006/02/01 | 334日    | 店長(0)    | 27           | 27     | 浜坂 正芳  | 本店(1) | 店長(0)    | 男  | 43歲  | 4,000 |
| 2006/06/29 | 186日    | 店長(0)    | 42           | 42     | 上田良    | 本店(1) | 店長(0)    | 男  | 53歲  | 4,009 |
| 2006/09/24 | 99日     | 店長(0)    | 48           | 48     | 清水 努   | 本店(1) | 店長(0)    | 男  | 59歲  | 6,538 |
| 2006/09/24 | 99 H    | 店長(0)    | 51           | 51     | 石原 紀一  | 本店(1) | 店長(0)    | 男  | 44歲  | 6,125 |
| 2006/05/14 | 232 H   | 店長(0)    | 68           | 68     | 今井 勝樹  | 本店(1) | 店長(0)    | 男  | 52歳  | 7,240 |
| 2006/05/26 | 220日    | 店長(0)    | 74           | 74     | 諸川勝順   | 本店(1) | 店長(0)    | 男  | 24歲  | 3,633 |
| 2006/09/03 | 120 H   | 店長(0)    | 84           | 84     | 永藁 尚崇  | 本店(1) | 店長(0)    | 男  | 27歲  | 6.017 |
| 2006/07/30 | 155 H   | 店長(0)    | 93           | 93     | 中嶋 久嗣  | 本店(1) | 店長(0)    | 男  | 27歲  | 6,471 |
| 2006/09/30 | 93 H    | 店長(0)    | 113          | 113    | 石原 一貴  | 本店(1) | 店長(0)    | 男  | 63歳  | 5,797 |
| 2006/02/18 | 317 H   | スタッフ1(1) | 125          | 125    | 前田正一   | 本店(1) | スタッフ1(1) | 男  | 38歳  | 2,688 |
| 2006/08/02 | 152 H   | 店長(0)    | 133          | 133    | 野村 大夢  | 本店(1) | 店長(0)    | 男  | 47歲  | 5,720 |
| 2006/02/04 | 331 H   | 店長(1)    | 1 4 9        | 149    | 林清人    | 本店(1) | 店長(0)    | 男  | 49 歳 | 4.009 |
| 2006/08/30 | 124日    | 店長(0)    | 159          | 159    | 塚谷 博士  | 本店(1) | 店長(0)    | 男  | 26歳  | 3,950 |
| 2006/08/30 | 124日    | 店長(1)    | 164          | 164    | 山本 達男  | 本店(1) | 店長(1)    | 男  | 39歳  | 5,200 |
| 2006/06/30 | 185 日   | 店長(1)    | 183          | 183    | 香村 直樹  | 本店(1) | 店長(1)    | 男  | 33歳  | 4.023 |
| 2006/10/01 | 92 H    | 店長(0)    | 186          | 186    | 東歉郎    | 本店(1) | スタッフ1(1) | 男  | 10.4 | 2,167 |
| 2006/09/10 | 113 日   | 店長(1)    | 218          | 218    | 北本 幸夫  | 本店(1) | 店長(1)    | 男  | 28歳  | 4,260 |
| 2006/01/29 | 337 H   | 店長(1)    | 226          | 226    | 宮田豊    | 本店(1) | 店長(1)    | 男  | 20歳  | 2.782 |
| 2006/04/30 | 2.46 H  | 店長(0)    | 236          | 236    | 野村 紀一  | 本店(1) | 店長(0)    | 男  |      | 4,107 |
| 2006/09/21 | 102 日   | 店長(1)    | 255          | 255    | 大野 建一  | 本店(1) | 店長(1)    | 男  | 39歳  | 5,578 |
| 2006/07/22 | 163 日   | 店長(1)    | 282          | 282    | 金山義和   | 本店(1) | 店長(1)    | 男  | 16歳  | 2.359 |
| 2006/09/22 | 101 H   | 店長(0)    | 292          | 292    | 大藪 英夫  | 本店(1) | 店長(0)    | 男  | 38歳  | 4.020 |
| 2006/07/25 | 160 H   | 店長(0)    | 299          | 299    | 中屋 載洸  | 本店(1) | 店長(0)    | 男  | 48歳  | 4,708 |
| 2006/07/05 | 180 日   | 店長(1)    | 302          | 302    | 清水 さくら | 本店(1) | 店長(0)    | 男  | 45歳  | 3,600 |
| 2006/09/24 | 99 H    | 店長(0)    | 305          | 305    | 中村 貴十  | 本店(1) | 店長(0)    | 男  | 26歳  | 4,423 |
| 2006/09/20 | 103 H   | 店長(0)    | 317          | 317    | 塚本 啓輔  | 本店(1) | 店長(0)    | 男  | 36歳  | 6,536 |
| 2006/08/30 | 124日    | 店長(1)    | 318          | 318    | 蓮池 實治  | 本店(1) | 店長(1)    | 男  | 29歳  | 3,780 |

結果が表示されます。

顧客(行)をダブルクリックすると顧客マスタ(カルテ)が表示されます。

| 移想リスト(07/02) | /01~07/02/28 | ) 1381年 |        |       |       |    |     |            | 10    | 12 11 10 |
|--------------|--------------|---------|--------|-------|-------|----|-----|------------|-------|----------|
| 予想日          | コード          | カルテNo   | 顧客名    | 部門    | 主担当   | 性別 | 年齢  | 前回来店日      | 平均単価  |          |
| 2007/02/01   | 59           | 59      | 河村 吉弘  | 本店(1) | 店長(0) | 男  |     | 2006/12/20 | 4,038 |          |
| 2007/02/01   | 147          | 147     | 谷内 さくら | 本店(1) | 店長(0) | 男  | 47歳 | 2006/12/21 | 4,544 |          |
| 2007/02/02   | 13           | 13      | 阪口 健二郎 | 本店(1) | 店長(0) | 男  | 52歳 | 2006/12/20 | 4,036 |          |
| 2007/02/02   | 582          | 582     | 大野     | 本店(1) | 店長(0) | 男  | 39歳 | 2006/12/15 | 4,030 |          |
| 2007/02/03   | 4            | 4       | 小林 雅彦  | 本店(1) | 店長(0) | 男  | 47歲 | 2006/12/29 | 9,368 |          |
| 2007/02/03   | 15           | 15      | 吉藤 博史  | 本店(1) | 店長(0) | 男  | 26歲 | 2006/05/27 | 4,025 |          |
| 2007/02/03   | 28           | 28      | 竹田 恒一  | 本店(1) | 店長(0) | 男  | 40歲 | 2006/11/29 | 3,929 |          |
| 2007/02/03   | 35           | 35      | 山本 正徳  | 本店(1) | 店長(0) | 男  | 44歲 | 2006/12/23 | 4,496 |          |
| 2007/02/03   | 55           | 55      | 平田 佳文  | 本店(1) | 店長(0) | 男  | 31歲 | 2006/11/23 | 6.207 |          |
| 2007/02/03   | 62           | 62      | 穴畑 剛俊  | 本店(1) | 店長(0) | 男  | 40歲 | 2006/12/13 | 4,050 |          |
| 2007/02/03   | 78           | 78      | 大野 徹郎  | 本店(1) | 店長(0) | 男  | 37歲 | 2006/12/08 | 4,356 |          |
| 2007/02/03   | 89           | 89      | 鷲尾 慎一  | 本店(1) | 店長(0) | 男  | 52歲 | 2006/12/24 | 4.041 |          |
| 2007/02/03   | 91           | 91      | 小室 敬一  | 本店(1) | 店長(0) | 男  | 38歲 | 2006/12/21 | 5,488 |          |
| 2007/02/03   | 100          | 100     | 堀 茂樹   | 本店(1) | 店長(0) | 男  | 36歲 | 2006/12/15 | 4,215 |          |
| 2007/02/03   | 111          | 111     | 鷲尾 佳文  | 本店(1) | 店長(0) | 男  | 44歲 | 2006/11/28 | 6,400 |          |
| 2007/02/03   | 120          | 120     | 林 一夫   | 本店(1) | 店長(0) | 男  | 50歲 | 2006/12/20 | 4,022 |          |
| 2007/02/03   | 134          | 134     | 大崎 洋志  | 本店(1) | 店長(0) | 男  | 59歲 | 2006/12/21 | 5,600 |          |
| 2007/02/03   | 157          | 157     | 加藤 義則  | 本店(1) | 店長(0) | 男  | 50歲 | 2007/01/04 | 8,743 |          |
| もの違捉         | 13           | 171     | 中田 大仁  | 本店(1) | 店長(0) | 男  | 58歲 | 2007/01/12 | 6,111 |          |
| 17307Amm1/   | 1            | 213     | 岩本 昂典  | 本店(1) | 店長(0) | 男  | 39歲 | 2006/11/30 | 4,006 |          |
| E1.60刷       |              | 2 4 9   | 斎木 達男  | 本店(1) | スタッフ  | 男  | 37歲 | 2006/12/29 | 3,993 |          |
| 111-1-0-0    |              | 261     | 向田 弘久  | 本店(1) | 店長(0) | 男  | 27歲 | 2006/12/20 | 3,860 |          |
| F2・ブレビュー     |              | 262     | 坂 直樹   | 本店(1) | 店長(0) | 男  | 41歲 | 2006/11/26 | 4,033 |          |
|              |              | 274     | 塚谷 憲次  | 本店(1) | 店長(0) | 男  | 45歲 | 2006/11/25 | 6,429 |          |
| F3:FXCE 出力   |              | 290     | 中村 寛之  | 本店(1) | 店長(0) | 男  | 39歲 | 2006/11/22 | 4,043 |          |
|              |              | 295     | 堀 能久   | 本店(1) | 店長(0) | 男  | 16歳 | 2006/12/16 | 3,222 |          |
| F4:CSV出力     |              | 319     | 水上 雄太  | 本店(1) | 店長(0) | 男  | 42歳 | 2007/01/13 | 7,596 |          |
|              |              | 326     | 鷲尾 (次  | 本店(1) | 店長(0) | 男  | 43歲 | 2006/12/28 | 6,986 |          |
| F5:顧客リスト/C   | MA           | 368     | 片山 健   | 本店(1) | 店長(0) | 男  | 39歲 | 2006/12/19 | 7,718 |          |
|              |              | 382     | 向田 雅明  | 本店(1) | 店長(0) | 男  | 40歳 | 2006/11/02 | 4,717 |          |
|              | F0. thul     | 387     | 石原 勝順  | 本店(1) | 店長(0) | 男  |     | 2007/01/05 | 4,037 |          |
|              | La: ATE      | 430     | 谷内 真一  | 本店(1) | 店長(0) | 男  | 36歳 | 2006/11/24 | 4,038 |          |
| COULT DEL DO | 1.19         | 446     | 丸田 孝志  | 本店(1) | 店長(0) | 男  | 33歳 | 2006/12/26 | 4.043 |          |

Т

| F1:印刷      | このモニタを印刷します。                |
|------------|-----------------------------|
| F2:プレビュー   | このモニタをプレビュー(印刷前の確認表示)します。   |
| F3:EXCEL出力 | このモニタを EXCEL に出力しデスクトップに    |
|            | ファイルを作成します。                 |
|            | (EXCEL 出力形式は 2003 年型です)     |
| F4:CSV出力   | このモニタを CSV 形式ファイルとしてデスクトップに |
|            | 出力します。(カンマ区切りテキスト形式です)      |
|            |                             |

F5: 顧客リスト/DMへ このモニタの顧客を一覧として顧客リスト/DM 窓を 開きます。(顧客リスト/DM については「顧客リスト /DM」マニュアルを参照して下さい)

F8:戻る 条件設定小窓に戻ります。

F9:閉じる このモニタを閉じて終了します。

※この結果で、顧客マスタ(カルテ)を失客状態にしたい場合の一括設定機能は ありません(間違いがおこる可能性がありますので) ご面倒でも一つ一つマスタを呼び出して、失客状態に設定していきます。

しかし、この集計リストがありますので、失客状態の設定がとくに必要とはしません。

## F3:新規顧客リスト

新しい顧客を抽出します。

| 新規顧客リスト                                           |
|---------------------------------------------------|
| 初来店日 2005/01/01 マ〜 2005/01/31 マ<br>部門 マ<br>スタッフ マ |
| 年齢 歳~ 歳<br>性別 3 1:男性 2:女性 3:どちらも                  |
| F7:集計実行 F9:中止                                     |

初来店日を設定しF7:集計実行を押します。

| 🎯 新規顧客 | ŝ                      |            |                      |                   |       |          |            |       |       |          |              |
|--------|------------------------|------------|----------------------|-------------------|-------|----------|------------|-------|-------|----------|--------------|
| 新規顧    | 客リスト(05/0 <sup>-</sup> | 1/01~05/01 | /31) <mark>2件</mark> |                   |       |          |            |       |       |          | 12 11 10 9   |
|        | 初来店日                   | コード        | カルテNo                | 顧客名               | 部門    | 主担当      | 性別         | 年齢    | 平均単価  | 来店動機     | 動機メモ         |
|        | 2005/01/22             | 211        | 211                  | 和田 淳一             | 本店(1) | スタッフ1(1) | 女          | 56歳   | 2,600 | 頭皮おこの初へ  |              |
|        | 2005/01/26             | 292        | 292                  | 超川 豆惚<br>**合計(2人) | (1)   | )古友(0)   | <i>7</i> 1 | 43 52 | 7,760 | 顧客からの紹介  |              |
|        |                        |            |                      |                   |       |          |            |       |       |          |              |
|        |                        |            |                      |                   |       |          |            |       |       |          |              |
|        |                        |            |                      |                   |       |          |            |       |       |          |              |
|        |                        |            |                      |                   |       |          |            |       |       |          |              |
| -      |                        |            |                      |                   |       |          |            |       |       |          |              |
|        |                        |            |                      |                   |       |          |            |       |       |          |              |
|        |                        |            |                      |                   |       |          |            |       |       |          |              |
|        |                        |            |                      |                   |       |          |            |       |       |          |              |
|        |                        |            |                      |                   |       |          |            |       |       |          |              |
|        |                        |            |                      |                   |       |          |            |       |       |          |              |
|        |                        |            |                      |                   |       |          |            |       |       |          |              |
|        |                        |            |                      |                   |       |          |            |       |       |          |              |
|        |                        |            |                      |                   |       |          |            |       |       |          |              |
|        |                        |            |                      |                   |       |          |            |       |       |          |              |
|        |                        |            |                      |                   |       |          |            |       |       |          |              |
|        |                        |            |                      |                   |       |          |            |       |       |          |              |
|        |                        |            |                      |                   |       |          |            |       |       |          |              |
|        |                        |            |                      |                   |       |          |            |       |       |          |              |
|        |                        |            |                      |                   |       |          |            |       |       |          |              |
|        |                        |            |                      |                   |       |          |            |       |       |          |              |
|        |                        |            |                      |                   |       |          |            |       |       |          |              |
|        |                        |            |                      |                   |       |          |            |       |       |          |              |
| F1:出   | カ                      |            |                      |                   |       |          |            |       |       | F7:マスタ F | -8:戻る F9:閉じる |

## 結果が表示されます。

顧客(行)をダブルクリックすると、顧客マスタ(カルテ)が表示されます。

| 初来店日       | コード   | カルテNo | 顧客名      | 部門    | 主担当      | 性別 | 年齢  | 平均単価  | 来店動機    | 動機メモ     |
|------------|-------|-------|----------|-------|----------|----|-----|-------|---------|----------|
| 2005/01/22 | 211   | 211   | 和田 淳一    | 本店(1) | スタッフ1(1) | 女  | 56歲 | 2,600 |         |          |
| 2005/01/28 | 595   | 595   | 諸川 豊穂    | 本店(1) | 店長(0)    | 男  | 49歲 | 5,160 | 顧客からの紹介 |          |
|            |       |       | **合計(2人) |       |          |    |     | 7,760 |         |          |
|            |       |       |          |       |          |    |     |       |         |          |
|            |       |       |          |       |          |    |     |       |         |          |
|            |       |       |          |       |          |    |     |       |         |          |
|            |       |       |          |       |          |    |     |       |         |          |
|            |       |       |          |       |          |    |     |       |         |          |
|            |       |       |          |       |          |    |     |       |         |          |
|            |       |       |          |       |          |    |     |       |         |          |
|            |       |       |          |       |          |    |     |       |         |          |
|            |       |       |          |       |          |    |     |       |         |          |
|            |       |       |          |       |          |    |     |       |         |          |
|            |       |       |          |       |          |    |     |       |         |          |
|            |       |       |          |       |          |    |     |       |         |          |
| りの選択       |       | 83    |          |       |          |    |     |       |         |          |
| 1. < 0.04  |       |       |          |       |          |    |     |       |         |          |
| 1:51760    |       |       |          |       |          |    |     |       |         |          |
| 2:ブレビュー    |       |       |          |       |          |    |     |       |         |          |
|            |       |       |          |       |          |    |     |       |         |          |
| 3:EXCEL出力  |       |       |          |       |          |    |     |       |         |          |
| 4:CSV出力    |       |       |          |       |          |    |     |       |         |          |
|            |       |       |          |       |          |    |     |       |         |          |
| 5: 顧客リスト/  | DMV   |       |          |       |          |    |     |       |         |          |
|            |       |       |          |       |          |    |     |       |         |          |
|            | F9:中1 | E     |          |       |          |    |     |       |         |          |
|            |       |       |          |       |          |    |     |       |         |          |
| -          |       |       |          |       |          |    |     |       | F7.778  | -8·尼乙 F9 |

| F1:印刷      | このモニタを印刷します。                |
|------------|-----------------------------|
| F2:プレビュー   | このモニタをプレビュー(印刷前の確認表示)します。   |
| F3:EXCEL出力 | このモニタを EXCEL に出力しデスクトップに    |
|            | ファイルを作成します。                 |
|            | (EXCEL 出力形式は 2003 年型です)     |
| F4:CSV出力   | このモニタを CSV 形式ファイルとしてデスクトップに |
|            | 出力します。(カンマ区切りテキスト形式です)      |
|            |                             |

F5: 顧客リスト/DMへ このモニタの顧客を一覧として顧客リスト/DM 窓を 開きます。(顧客リスト/DM については「顧客リスト /DM」マニュアルを参照して下さい)

F8: 戻る 条件設定小窓に戻ります。

#### F4:新規顧客再来店率表

新しい顧客のリピート状態・リピート率を集計します。

| · 新規顧客再来店率表 23                   |
|----------------------------------|
| 新規顧客再来店率表                        |
| 初来店日 2006/11/01 🔍 ~ 2006/11/30 💌 |
| 部門                               |
| スタッフ                             |
| 年齢 歳~ 歳                          |
| 性別 3 1:男性 2:女性 3:どちらも            |
|                                  |
| F7:集計実行 F9:中止                    |

初来店日を設定し

F7:集計実行を押します。

| 🍈 新規顧客 | 再来店率表      |                |                      |       |                 |          |                 |    |     |        |           | X       |
|--------|------------|----------------|----------------------|-------|-----------------|----------|-----------------|----|-----|--------|-----------|---------|
| 新規顧    | 客再来店率表((   | 06/11/01~06/11 | /30) <mark>3作</mark> |       |                 |          |                 |    |     |        | 12        | 11 10 9 |
|        | 最終来店       | 初来店日           | コード                  | カルテNo | 顧客名             | 部門       | 主担当             | 性別 | 年齡  | 平均単価   | 回數        |         |
|        | 2006/11/05 | 2006/11/05     | 773                  | 392   | 砂山 正一           | 本店(1)    | 店長(0)           | 男  | 38歳 | 7,100  | 10        |         |
|        | 2006/11/14 | 2006/11/14     | 114                  | 372   | 洋田 治二<br>中田 引一郎 | 本店(1)    | スタッフロナ<br>定長(0) | 労里 | 51蔵 | 3,000  | 10        |         |
|        | 2000/11/24 | 2000711724     | 110                  | 551   | **新規顧客(3人)      | APVE (17 | 10 10 (0)       | 75 |     | 13,800 |           |         |
|        |            |                |                      |       | **再来店顧客(0人)     |          |                 |    |     |        |           |         |
|        |            |                |                      |       | **再来店率 = 0.00 % |          |                 |    |     |        |           |         |
|        |            |                |                      |       |                 |          |                 |    |     |        |           |         |
|        |            |                |                      |       |                 |          |                 |    |     |        |           |         |
|        |            |                |                      |       |                 |          |                 |    |     |        |           |         |
|        |            |                |                      |       |                 |          |                 |    |     |        |           |         |
|        |            |                |                      |       |                 |          |                 |    |     |        |           |         |
|        |            |                |                      |       |                 |          |                 |    |     |        |           |         |
|        |            |                |                      |       |                 |          |                 |    |     |        |           |         |
|        |            |                |                      |       |                 |          |                 |    |     |        |           |         |
|        |            |                |                      |       |                 |          |                 |    |     |        |           |         |
|        |            |                |                      |       |                 |          |                 |    |     |        |           |         |
|        |            |                |                      |       |                 |          |                 |    |     |        |           |         |
|        |            |                |                      |       |                 |          |                 |    |     |        |           |         |
|        |            |                |                      |       |                 |          |                 |    |     |        |           |         |
|        |            |                |                      |       |                 |          |                 |    |     |        |           |         |
|        |            |                |                      |       |                 |          |                 |    |     |        |           |         |
|        |            |                |                      |       |                 |          |                 |    |     |        |           |         |
|        |            |                |                      |       |                 |          |                 |    |     |        |           |         |
|        |            |                |                      |       |                 |          |                 |    |     |        |           |         |
|        |            |                |                      |       |                 |          |                 |    |     |        |           |         |
|        |            |                |                      |       |                 |          |                 |    |     |        |           |         |
|        |            |                |                      |       |                 |          |                 |    |     |        |           |         |
| F1:出   | カ          |                |                      |       |                 |          |                 |    |     | F7:3   | 7スタ F8:戻る | F9:閉じる  |

新規顧客リストと同様に、新規顧客を表示し その後の再来店(リピート)状態を表示、 結果としてリピート率を表示します。

| 取於木店       | 初釆店日       | コード | カルテNo | 顧客名             | 部門    | 王担当      | 性別 | 年齡  | 半均単価      | 回数      |     |
|------------|------------|-----|-------|-----------------|-------|----------|----|-----|-----------|---------|-----|
| 2006/11/05 | 2006/11/05 | 773 | 392   | 砂山 正一           | 本店(1) | 店長(0)    | 男  | 38歳 | 7,100     | 1 🗆     |     |
| 2006/11/14 | 2006/11/14 | 774 | 372   | 津田 浩二           | 本店(1) | スタッフ1(1) | 男  | 51歳 | 3,000     | 1 🖸     |     |
| 2006/11/24 | 2006/11/24 | 775 | 391   | 中田 弘二郎          | 本店(1) | 店長(0)    | 男  |     | 3,700     | 1 🗆     |     |
|            |            |     |       | **新規顧客(3人)      |       |          |    |     | 13,800    |         |     |
|            |            |     |       | ** 冉米店顧答(U人)    |       |          |    |     |           |         |     |
|            |            |     |       | **冉米店平 = 0.00 % |       |          |    |     |           |         |     |
|            |            |     |       |                 |       |          |    |     |           |         |     |
|            |            |     |       |                 |       |          |    |     |           |         |     |
|            |            |     |       |                 |       |          |    |     |           |         |     |
|            |            |     |       |                 |       |          |    |     |           |         |     |
|            |            |     |       |                 |       |          |    |     |           |         |     |
|            |            |     |       |                 |       |          |    |     |           |         |     |
| 力の選択       | 8          | 9   |       |                 |       |          |    |     |           |         |     |
| F1:ÉD刷     |            | ]   |       |                 |       |          |    |     |           |         |     |
| F2:ブレビュー   |            | ]   |       |                 |       |          |    |     |           |         |     |
| F3:EXCL出力  |            | 1   |       |                 |       |          |    |     |           |         |     |
| F4:CSV出力   |            | 1   |       |                 |       |          |    |     |           |         |     |
| F5:顧客リスト/I | DM^        | 1   |       |                 |       |          |    |     |           |         |     |
|            | 1          | 1   |       |                 |       |          |    |     |           |         |     |
|            | F9:中止      |     |       |                 |       |          |    |     |           |         |     |
|            |            | _   |       |                 |       |          |    |     | [ [ 7, -7 | 75 5072 | гов |

| F1:印刷      | このモニタを印刷します。                |
|------------|-----------------------------|
| F2:プレビュー   | このモニタをプレビュー(印刷前の確認表示)します。   |
| F3:EXCEL出力 | このモニタを EXCEL に出力しデスクトップに    |
|            | ファイルを作成します。                 |
|            | (EXCEL 出力形式は 2003 年型です)     |
| F4:CSV出力   | このモニタを CSV 形式ファイルとしてデスクトップに |
|            | 出力します。(カンマ区切りテキスト形式です)      |
|            |                             |

F5: 顧客リスト/DMへ このモニタの顧客を一覧として顧客リスト/DM 窓を 開きます。(顧客リスト/DM については「顧客リスト /DM」マニュアルを参照して下さい)

F8: 戻る 条件設定小窓に戻ります。

こちらは、担当者ベースで、主に長期間の評価を行うリピート率表を作成します。 新規顧客リピート率が、一ヶ月単位で、二ヶ月後、三ヶ月後を見るのに対し この集計表は、一年間を通じて、 新規顧客の再来率と同時に、既存顧客の再来状況も分析します。

主にスタッフ毎の成績を見るために使います。

| ● 担当者別再来店率表 🛛 🛛 🕅 🔀              |
|----------------------------------|
| 担当者別再来店率表                        |
|                                  |
| 評価期間 2006/01/01 🔻 ~ 2006/01/31 💌 |
| 部門                               |
| スタッフ                             |
| 平均計算 3 ケ月毎                       |
| 基準日 2012/01/21 ▼ (標準=本日)         |
| F7:集計実行 F9:中止                    |

期間を設定し、「F7:集計実行」を押します。 スタッフ(担当者)を設定すれば、担当者の 設定しなければ、店全体の評価となります。

| 2019         2.74         55.00 (2)         287.02         100/109         32.55 (2)         ***         0.0         0.00 (2)         0/0           200540.07         67.01         68.01 (2)         207.216         68.45 (2)         ***         0.0         0.00 (2)         0/0         205.20 (2)         0.00 (2)         0/0         205.20 (2)         0.00 (2)         0.00 (2)         0/0         205.20 (2)         0.00 (2)         0/0         100/109         0.00 (2)         0/0         100/109         0.00 (2)         0.00 (2)         0/0         100/109         0.00 (2)         0.00 (2)         0/0         100/109         0.00 (2)         0/0         100/109         0.00 (2)         0.00 (2)         0.00 (2)         0.00 (2)         0.00 (2)         0.00 (2)         0.00 (2)         0.00 (2)         0.00 (2)         0.00 (2)         0.00 (2)         0.00 (2)         0.00 (2)         0.00 (2)         0.00 (2)         0.00 (2)         0.00 (2)         0.00 (2)         0.00 (2)         0.00 (2)         0.00 (2)         0.00 (2)         0.00 (2)         0.00 (2)         0.00 (2)         0.00 (2)         0.00 (2)         0.00 (2)         0.00 (2)         0.00 (2)         0.00 (2)         0.00 (2)         0.00 (2)         0.00 (2)         0.00 (2)         0.00 (2) <t< th=""><th>月度</th><th>新規再来/客</th><th>新規再来店店</th><th>既存再来/实</th><th>既存再来店志</th><th>合計再来/客</th><th>再来庆恋</th><th></th><th>新平均再来/实</th><th>新平均再来店串</th><th>既平均再来/实</th><th>既平均再来店?</th></t<>                                                                                                    | 月度     | 新規再来/客 | 新規再来店店   | 既存再来/实  | 既存再来店志   | 合計再来/客  | 再来庆恋     |     | 新平均再来/实 | 新平均再来店串  | 既平均再来/实 | 既平均再来店? |
|----------------------------------------------------------------------------------------------------|--------|--------|----------|---------|----------|---------|----------|-----|---------|----------|---------|---------|
| 0055028/1         9/10         80.00(3)         207/214         95.73(8)         215/224         95.80(8)         ***         8/0         0.00(3)         0/0           00550205         95.50(5)         207/216         95.50(3)         ***         6/0         66.57(3)         209/218         90.0055025           0055025         95.50(5)         207/216         92.4(3)         ***         6/0         66.57(3)         209/218         90.0055025           0055025         95.50(5)         207/216         92.4(3)         ***         6/0         66.57(3)         209/218         90.0055025           0055025         95.50(5)         201/218         95.10(5)         201/218         92.50(3)         ***         4/0         44.4(3)         209/218         90.055025           0055025         95.50(3)         210/218         95.30(5)         200/240         95.30(5)         ***         6/1         54.55(3)         221/218         90.055025         90.55(1)         90.055025         90.55(1)         90.55(1)         90.55(1)         90.55(1)         90.55(1)         90.55(1)         90.55(1)         90.55(1)         90.55(1)         90.55(1)         90.55(1)         90.55(1)         90.55(1)         90.55(1)         90.50(1)         90.55(1                                                                                                    | 05年01月 | 2/4    | 50.00(%) | 98/104  | 94,23(%) | 100/108 | 92,59(%) | *** | 0/0     | 0.00(%)  | 0/0     | 0.00(   |
| 035803/1 9/13 88.20(x) 188/205 88.50(x) 207/218 94.45(x) *** 6/9 66.71(x) 188/174 9<br>055805/1 4/7 57.14(x) 197/203 97.04(x) 201/210 95.31(x) *** 5/8 62.50(x) 205/218 9<br>055805/1 4/7 57.14(x) 197/203 87.04(x) 201/210 95.71(x) *** 5/8 62.50(x) 205/218 9<br>055805/1 6/15 40.00(x) 210/218 95.30(x) 216/233 92.71(x) *** 6/11 54.55(x) 207/218 9<br>055805/1 6/12 66.67(x) 213/221 95.03(x) 216/233 92.71(x) *** 6/11 54.55(x) 207/214 9<br>055805/1 6/12 66.67(x) 213/221 95.03(x) 226/224 95.44.5(x) *** 6/11 54.55(x) 207/214 9<br>055805/1 6/12 66.67(x) 213/221 95.03(x) 226/21 95.03(x) *** 6/12 50.00(x) 226/224 9<br>055805/1 6/7 85.71(x) 198/204 97.55(x) 205/21 95.25(x) *** 6/18 54.55(x) 217/214 9<br>055805/1 6/7 85.71(x) 198/204 97.55(x) 205/21 95.25(x) *** 6/18 54.55(x) 217/214 9<br>055810.71 7/0 87.50(x) 113/201 95.22(x) 196/187 95.62(x) *** 6/8 66.67(x) 212/218 9<br>055810.71 7/0 87.50(x) 113/201 95.22(x) 196/209 94.74(x) *** 5/8 83.33(x) 199/198 9<br>055810.71 7/0 87.50(x) 113/201 95.62(x) 198/201 96.42(x) *** 5/8 83.33(x) 199/198 9<br>005401/9 0/0 0.00(x) 109/114 95.61(x) 108/114 95.61(x) *** 3/4 75.00(x) 116/118 9<br>008401/9 0/0 0.00(x) 109/114 95.61(x) 108/114 95.61(x) *** 3/4 75.00(x) 116/118 9<br>008401/9 0/0 0.00(x) 109/114 95.61(x) 108/114 95.61(x) *** 3/4 75.00(x) 116/118 9<br>008401/9 0/0 0.00(x) 109/114 95.61(x) 108/114 95.61(x) *** 3/4 75.00(x) 116/118 9<br>008401/9 0/0 0.00(x) 109/114 95.61(x) 108/114 95.61(x) *** 3/4 75.00(x) 116/118 9<br>008401/9 0/0 0.00(x) 108/114 95.61(x) 108/114 95.61(x) *** 3/4 75.00(x) 116/118 9<br>008401/9 0/0 0.00(x) 108/114 95.61(x) 108/114 95.61(x) *** 3/4 75.00(x) 116/118 9<br>008401/9 0/0 0.00(x) 108/114 95.61(x) 108/114 95.61(x) *** 3/4 75.00(x) 116/118 9<br>008401/9 0/0 0.00(x) 108/114 95.61(x) 108/114 95.61(x) *** 3/4 75.00(x) 116/118 9<br>008401/9 0/0 0.00(x) 108/114 95.61(x) 108/114 95.61(x) *** 3/4 75.00(x) 116/118 9<br>008401/9 0/0 0.00(x) 108/114 95.61(x) 0.00(x) 108/118 9<br>008401/9 0/0 0.00(x) 108/114 95.61(x) 0.00(x) 108/118 9<br>008401/9 0/0 0.00(x) 0.00(x) 0.00(x) 0.00(x) 0.00(x) 0.00(x) 0.00(x) 0.00(x) 0.00                                                                                                    | 05年02月 | 8/10   | 80,00(%) | 207/214 | 96,73(%) | 215/224 | 95,98(%) | 111 | 0/0     | 0,00(%)  | 0/0     | 0.00(   |
| 85 #0 4 / / 4 25.00 (X) 219/224 9 3.58 (X) 220/28 92.44 (X) *** 6/9 66.67 (X) 209/218 9<br>55 #0 5 / 1 / 7 57.14 (X) 197/203 97.04 (X) 201/210 95.17 (X) *** 5/8 62.50 (X) 209/214 9<br>05 #0 6 / 6 / / 5 40.00 (X) 210/218 96.33 (X) 216/233 94.45 (X) *** 6/1 (X) 209/218 9<br>05 #0 6 / 6 / 7 (X) 23 / 22 / 96.38 (X) 221/23 94.38 (X) *** 6/1 (X) 54.55 (X) 201/214 9<br>05 #0 6 / 7 (X) 225/22 96.98 (X) 220/24 95.83 (X) *** 6/1 (X) 54.55 (X) 201/214 9<br>05 #0 6 / 7 (X) 19 / 24 4 7.5 (X) 202/21 95.38 (X) 220/24 9<br>05 #0 6 / 7 (X) 19 / 24 4 97.55 (X) 220/24 9 95.43 (X) *** 6/1 (X) 50.00 (X) 216/22 9<br>05 #0 6 / 7 (X) 19 / 24 4 97.55 (X) 220/24 9 95.43 (X) *** 6/1 (X) 250.00 (X) 216/22 9<br>05 #0 6 / 7 (X) 19 / 24 9 / 7 (X) 19 / 26 / 25 (X) 180/187 99.62 (X) *** 6/8 (A (X) 220/24 9<br>05 #1 0 / 7 (X) 19 / 20 95.02 (X) 180/187 94.62 (X) *** 6/8 (A (X) 220/24 9<br>05 #1 0 / 7 (X) 19 / 20 95.02 (X) 180/12 94.62 (X) *** 6/8 (B (X) 220/24 9<br>05 #1 2 / 7 (A (X) - 4 / 7 (X) 180/187 94.62 (X) *** 6/8 (A (X) 220/24 9<br>05 #1 2 / 7 (A (X) - 4 / 7 (X) 180/187 94.62 (X) *** 3/4 75.00 (X) 180/194 9<br>05 #1 2 / 7 (A (X) - 4 / 7 (X) 180/11 95.01 (X) *** 3/4 75.00 (X) 180/11 9<br>06 # 0 / 7 (A (X) - 4 / 7 (X) 180/11 9<br>06 # 0 / 7 (A (X) - 4 / 7 (X) 180/11 9<br>06 # 0 / 7 (A (X) - 4 / 7 (X) 180/11 9<br>06 # 0 / 7 (A (X) - 4 / 7 (X) 180/11 9<br>07 (A (X) - 4 / 7 (X) - 4 / 7 (X) 180/11 9<br>07 (A (X) - 4 / 7 (X) - 4 / 7 (X) 180/11 9<br>07 (A (X) - 4 / 7 (X) - 4 / 7 (X) 180/11 9<br>07 (A (X) - 4 / 7 (X) - 4 / 7 (X) - 4 / 7 (X) 180/11 9<br>07 (A (X) - 4 / 7 (X) - 4 / 7 (X) 180/11 9<br>07 (A (X) - 4 / 7 (X) - 4 / 7 (X) -                                                                                                    | 05年03月 | 9/13   | 69.23(%) | 198/205 | 96.59(X) | 207/218 | 94.95(%) |     | 6/9     | 66.67(X) | 168/174 | 96.55(  |
| 05405A<br>05406A<br>05406A<br>05406A<br>05406A<br>05406A<br>05406A<br>05406A<br>05406A<br>05406A<br>05406A<br>05406A<br>05406A<br>05406A<br>05406A<br>05406A<br>05406A<br>05406A<br>05406A<br>05406A<br>078<br>05406A<br>078<br>05406A<br>078<br>078<br>078<br>078<br>078<br>078<br>078<br>078                                                                                                    | 05年04月 | 1/4    | 25.00(%) | 219/234 | 93.59(%) | 220/238 | 92.44(%) | 111 | 6/9     | 66.67(%) | 208/218 | 95-410  |
| 05406月       6/15       40.00(x)       210/216       96.33(x)       216/223       92.70(x)       ***       4/9       44.4(x)       209/216       9         05407月       6/1       54.07(x)       213/221       96.38(x)       221/223       94.38(x)       ***       6/11       54.55(x)       207/214       9         05406月       5/0       62.50(x)       225/22       96.88(x)       220/240       95.48(x)       ***       6/12       50.00(x)       216/224       9         05406月       6/7       95.710       196/204       97.55(x)       202/214       97.52(x)       96.72(x)       96.72(x)       216/224       90.52(x)       ***       6/1       54.51(x)       217/219       9       95.72(x)       197.72(x)       96.28(x)       ***       6/7       86.67(x)       217/219       9       95.71(197.14(x)       ***       5/6       96.33(x)       217/219       9       95.71(197.14(x)       95.61(x)       ***       5/6       96.30(x)       217/219       9       95.71(197.14(x)       9       96.32(x)       ***       5/6       96.33(x)       189/194       9       9       95.71(2)       96.32(x)       ***       3/4       75.00(x)       184/171       9       9       <                                                                                                    | 05年05月 | 4/7    | 57.14(%) | 197/203 | 97.04(X) | 201/210 | 95.71(%) | 111 | 5/8     | 62.50(%) | 205/214 | 95.79(  |
| 85407 B 8/12 68.67(X) 213/221 96.38(X) 221/233 94.65(X) *** 6/11 54.55(X) 207/214 9 95408 5/0 8 60 7(X) 215/221 96.98(X) 220/240 95.98(X) *** 6/12 50.00(X) 216/224 9 055408 6/7 85.71(X) 189/204 97.55(X) 205/211 97.16(X) *** 6/9 66.67(X) 212/219 9 055401 9 2/4 50.00(X) 189/193 97.27(X) 189/197 96.26(X) *** 6/9 66.67(X) 212/205 9 055410 9 2/4 67.50(X) 189/201 95.02(X) 199/209 94.74(X) *** 5/6 83.33(X) 189/198 9 055411 9 7/9 67.50(X) 181/201 95.02(X) 199/201 94.74(X) *** 5/6 83.33(X) 189/198 9 055411 9 7/9 67.50(X) 181/197 96.65(X) 189/201 94.74(X) *** 5/6 83.33(X) 189/198 9 055412 9 2/4 50.00(X) 181/197 96.55(X) 189/201 94.74(X) *** 3/4 75.00(X) 187/194 9 05401 9 0/0 0.00(X) 109/114 95.61(X) 108/114 95.61(X) *** 3/4 75.00(X) 184/171 9                                                                                                    | 05年06月 | 6/15   | 40.00(%) | 210/218 | 96.33(%) | 216/233 | 92.70(%) | *** | 4/9     | 44.44(%) | 209/218 | 95.87   |
| 154:06月       5/0       02:5/222       06:80 (X)       220/240       95:40 (X)       ****       6/12       50:00 (X)       216/224       90         155:06月       6/7       95:71 (X)       198/204       97:55 (X)       220/240       95:40 (X)       ****       6/6       66:67 (X)       221/226       90         155:06月       2/4       50:00 (X)       178/183       97:27 (X)       180/187       96:26 (X)       ****       4/6       66:67 (X)       221/226       90         155:41:1月       76       67:00 (X)       191/21       95:02 (X)       188/201       ****       4/6       66:67 (X)       221/216       90         155:41:12       7/4       50:00 (X)       191/127       95:05 (X)       183/201       96:02 (X)       ****       4/5       80:00 (X)       189/194       90         105:40:1月       0/0       0.00 (X)       109/114       95:61 (X)       ****       3/4       75:00 (X)       184/171       90         105:40:1.9       109/114       95:61 (X)       109/114       95:61 (X)       ****       3/4       75:00 (X)       184/171       90         105:40:1.9       109/114       95:61 (X)       109/114       95:61 (X)       109/114                                                                                                    | 05年07月 | 8/12   | 66.67(%) | 213/221 | 96.38(%) | 221/233 | 94.85(%) |     | 6/11    | 54.55(%) | 207/214 | 96.73   |
| 854089. 677 85.71 (X) 189/204 97.55 (X) 205/211 97.16 (X) **** 6/9 66.67 (X) 212/218 9<br>054109. 2/4 50.00 (X) 189/201 95.02 (X) 189/197 96.26 (X) **** 5/6 83.33 (X) 185/198 9<br>0554119. 7/9 87.50 (X) 181/201 95.02 (X) 189/201 96.02 (X) **** 5/6 83.33 (X) 185/198 9<br>0542019 80.00 (X) 181/197 86.85 (X) 189/201 96.02 (X) **** 3/4 80.00 (X) 187/194 9<br>864019 0/0 0.00 (X) 109/114 95.61 (X) 108/114 95.61 (X) **** 3/4 75.00 (X) 164/171 9<br>0/0 0.00 (X) 189/194 9<br>0/0 0.00 (X) 109/114 95.61 (X) 108/114 95.61 (X) **** 3/4 75.00 (X) 164/171 9<br>0/0 0.00 (X) 180/194 9<br>0/0 0.00 (X) 109/114 95.61 (X) 108/114 95.61 (X) **** 3/4 75.00 (X) 164/171 9<br>0/0 0.00 (X) 109/114 95.61 (X) 108/114 95.61 (X) 108/11                                                                                                    | 05年08月 | 5/8    | 62.50(%) | 225/232 | 96.98(%) | 230/240 | 95.83(%) |     | 8/12    | 50.00(%) | 218/224 | 96.43   |
| 054109       2/4       50.00(x)       178/183       97.27(x)       180/187       96.26(x)       ***       4/6       66.67(x)       201/206       9         054119       7/8       97.50(x)       181/197       96.26(x)       ***       4/6       86.67(x)       201/206       9         0554129       2/4       50.00(x)       181/197       96.35(x)       183/201       96.02(x)       ***       4/5       80.00(x)       185/184       9         0554129       2/4       50.00(x)       181/197       96.35(x)       183/201       96.02(x)       ***       4/5       80.00(x)       185/184       9         054019       0/0       0.00(x)       109/114       95.61(x)       108/114       95.61(x)       ***       3/4       75.00(x)       164/171       9         054019       0/0       0.00(x)       109/114       95.61(x)       108/114       95.61(x)       ***       3/4       75.00(x)       164/171       9         054019       0.00(x)       109/114       95.61(x)       108/114       95.61(x)       ***       3/4       75.00(x)       164/171       9         054019       0.00(x)       0.00(x)       0.00(x)       0.00(x)       0.00(x)<                                                                                                    | 05年09月 | 6/7    | 85.71(X) | 199/204 | 97.55(X) | 205/211 | 97.16(%) | *** | 6/9     | 66.67(X) | 212/219 | 96-80   |
| 0554:11月         7/0         07.50(x)         191/201         95.02(x)         198/208         94.74(x)         ***         5/6         83.33(x)         188/198         99           057:12月         0.00(x)         181/197         96.85(x)         183/201         96.02(x)         ****         3/4         80.00(x)         183/198         98           0854:12月         0/0         0.00(x)         189/114         95.61(x)         ****         3/4         75.00(x)         183/198         98           0854:01月         0/0         0.00(x)         109/114         95.61(x)         ****         3/4         75.00(x)         184/171         98                                                                                                    | 05年10月 | 2/4    | 50.00(%) | 178/183 | 97.27(%) | 180/187 | 96.26(%) | *** | 4/6     | 66.67(%) | 201/206 | 97.57   |
| 154-1275 2/4 56.00(x) 191/197 96.95(x) 193/201 96.02(x) ++++ 4/5 80.00(x) 197/194 99<br>164-0175 0/0 0.00(x) 109/114 95.61(x) 109/114 95.61(x) ++++ 3/4 75.00(x) 164/171 9<br>164/171 9<br>164/17 | 15年11月 | 7/8    | 87.50(%) | 191/201 | 95.02(%) | 198/209 | 94.74(%) | 111 | 5/6     | 83.33(%) | 189/196 | 96.43   |
| 863401月 0/0 0.00(X) 109/114 95.61(X) 109/114 95.61(X) **** 3/4 75.00(X) 164/171 9                                                                                                    | 05年12月 | 2/4    | 50.00(%) | 191/197 | 96.95(%) | 193/201 | 98.02(%) |     | 4/5     | 80.00(%) | 187/194 | 96.39   |
|                                                                                                    | 16年01月 | 0/0    | 0.00(%)  | 109/114 | 95.61(X) | 109/114 | 95.61(%) | *** | 3/4     | 75.00(%) | 164/171 | 95.91   |
|                                                                                                    |        |        |          |         |          |         |          |     |         |          |         |         |
|                                                                                                    |        |        |          |         |          |         |          |     |         |          |         |         |
|                                                                                                    |        |        |          |         |          |         |          |     |         |          |         |         |

#### 結果が表示されます。

F1:出力を押すと

印刷、プレビュー、エクセルへの出力、CSVファイル出力が出来ます。

再度条件を設定し直し再集計するときは「F8:戻る」

画面を閉じるには「F9:閉じる」を押します。

毎月の失客状況を集計します。

半年、1年の長期にわたる状態を把握します。

| ● 月別失客集計 83                      |
|----------------------------------|
| 月別失客集計                           |
|                                  |
| 評価期間 2006/01/01 🔻 ~ 2006/06/30 💌 |
| 部門                               |
| スタッフ                             |
| 失客基準 90 日間来店がない場合 失客とする          |
|                                  |
|                                  |
| F7:集計実行 F9:中止                    |

期間を設定しF7:集計実行を押します。

| 🞯 月別失客集計       |                  |           |            |              |
|----------------|------------------|-----------|------------|--------------|
| 月別失客集計(06/01/0 | 1~06/06/30(90日来) | 店がない場合失客と | する)) 7件    |              |
| 月度             | 売上金額             | 失客人数      | 失客金額       |              |
| 2006年01月       | 324,800          | 0.4       |            |              |
| 2006年02月       | 997,100          | 人         |            |              |
| 2006年03月       | 864,800          | 0人        |            |              |
| 2006年04月       | 1,031,400        | 人         |            |              |
| 2006年05月       | 1,126,200        | 7人        | 22,531.74  |              |
| 2006年06月       | 892,600          | 12人       | 42,796.67  |              |
| 2006年07月       | 389,450          | 11人       | 52,857.26  |              |
| **合計           | 5,626,350        | 30人       | 118,185.67 |              |
|                |                  |           |            |              |
|                |                  |           |            |              |
|                |                  |           |            |              |
|                |                  |           |            |              |
|                |                  |           |            |              |
|                |                  |           |            |              |
|                |                  |           |            |              |
|                |                  |           |            |              |
|                |                  |           |            |              |
|                |                  |           |            |              |
|                |                  |           |            |              |
|                |                  |           |            |              |
|                |                  |           |            |              |
|                |                  |           |            |              |
|                |                  |           |            |              |
|                |                  |           |            |              |
|                |                  |           |            |              |
|                |                  |           |            |              |
|                |                  |           |            |              |
|                |                  |           |            |              |
|                |                  |           |            |              |
|                |                  |           |            |              |
|                |                  |           |            |              |
|                |                  |           |            |              |
| F1:出力          |                  |           |            | F8:戻る F9:閉じる |
|                |                  |           |            |              |

失客者の人数と、平均単価を合計し、失客金額として表示します。

| 月度         | 売上金額      | 失客人数 | 失客余額       |  |
|------------|-----------|------|------------|--|
| 2006年01月   | 324,800   | 0.4  |            |  |
| 2006年02月   | 997,100   | 0.人  |            |  |
| 2006年03月   | 864,800   | 人    |            |  |
| 2006年04月   | 1,031,400 | 人の   |            |  |
| 2006年05月   | 1,126,200 | 7人   | 22,531.74  |  |
| 2006年06月   | 892,600   | 12人  | 42,796.67  |  |
| 2006年07月   | 389,450   | 11人  | 52,857.26  |  |
| **合計       | 5,626,350 | 30人  | 118,185.67 |  |
|            |           |      |            |  |
|            |           |      |            |  |
|            |           |      |            |  |
|            |           |      |            |  |
|            |           |      |            |  |
|            |           |      |            |  |
|            |           |      |            |  |
|            |           |      |            |  |
| 2011-0     |           |      |            |  |
| の選択        | 83        |      |            |  |
| 1:印刷       |           |      |            |  |
| o. −tu 1.5 |           |      |            |  |
| 2: 7021-   |           |      |            |  |
| 3:EXCEL出力  |           |      |            |  |
|            |           |      |            |  |
| 4:CSV出力    |           |      |            |  |
|            |           |      |            |  |
|            |           |      |            |  |
|            |           |      |            |  |
|            | EQ+rhub   |      |            |  |

F1:出力を押すと

印刷、プレビュー、エクセルへの出力、CSVファイル出力が出来ます。

再度条件を設定し直し再集計するときは「F8:戻る」

画面を閉じるには「F9:閉じる」を押します。

## 各種分析

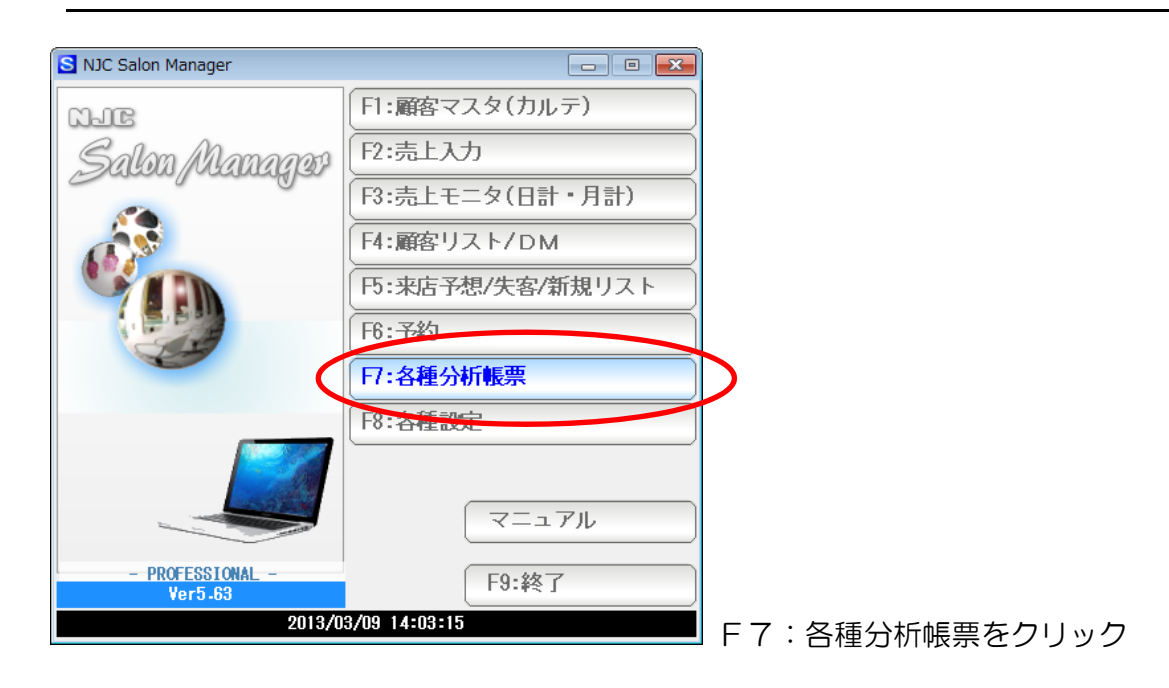

| 🞯 各種分析      | 23 |
|-------------|----|
| F1:顧客別売上順位表 |    |
| F2:技術別売上順位表 |    |
| F3:分類別売上順位表 |    |
| F4:担当別売上順位表 |    |
| F9:中止       |    |

目的の分析帳票をクリックします。

売上順位とは表記してありますが 縦軸一横軸のクロス集計表とお考えいただければ わかりやすいかと思います。 縦軸に顧客、横軸に、来店回数と売上金額を配し、 順位表を作表します。

| 🞯 顧客別売上順位表 🛛 🕅                           |                                      |
|------------------------------------------|--------------------------------------|
| 顧客別売上順位表                                 |                                      |
| 評価期間 2005/01/01 ▼~ 2005/12/31 ▼          |                                      |
| スメック<br>年齢 歳~ 歳<br>性別 3 1:男性 2:女性 3:どちらも |                                      |
| 顧客分類<br>技術商品分類<br>▼                      |                                      |
| 出力区分 11:金額順 2:来店回数順                      |                                      |
| 上位 100 位まで抽出                             |                                      |
| F7:集計実行 F9:中止                            | 評価期間(日付の範囲)と、金額順・回数順                 |
|                                          | また(顧客は数が多いので)上位何位まで<br>抽出するかなど条件を設定し |

F7:集計実行をクリックします。

| 💼 顧客) | 別順位表     |           |           |                    |         |      |         |                      |
|-------|----------|-----------|-----------|--------------------|---------|------|---------|----------------------|
| 顧客    | 別売上順位    | 达表(05/01/ | 01~05/12/ | '31[金 <b>額順]</b> ) | 100件    |      |         | 12 11 10 9           |
|       | 順位       | コード       | カルテNo     | 顧客名                | ランク     | 来店回数 | 売上金額    | <u>۸</u>             |
|       | 1        | 71        | 71        | 小畠 真治              | A       | 17回  | 129,400 |                      |
|       | 2        | 319       | 319       | 水上 雄太              | A       | 150  | 115,300 |                      |
|       | 3        | 3         | 3         | 小林 大輔              | A       | 18 🗆 | 107,600 |                      |
|       | 4        | 179       | 179       | 本多 宏樹              | в       | 9 🗆  | 103,500 |                      |
|       | 5        | 162       | 162       | 小玉 岩男              | в       | 13 🗆 | 102,200 | =                    |
|       | 6        | 171       | 171       | 中田 大仁              | в       | 16 🗆 | 99,200  |                      |
|       | 7        | 515       | 515       | 松田 英夫              | в       | 120  | 98,700  |                      |
|       | 8        | 157       | 157       | 加藤 義則              | A       | 120  | 96,600  |                      |
|       | 9        | 4         | 4         | 小林 雅彦              | в       | 10 🗆 | 92,200  |                      |
|       | 10       | 66        | 66        | 東 尚崇               | в       | 13 🗆 | 84,600  |                      |
|       | 11       | 41        | 41        | 西出 武宣              | в       | 11 🖸 | 83,600  |                      |
|       | 12       | 127       | 127       | 津田 明広              | в       | 9 🗆  | 73,400  |                      |
|       | 13       | 368       | 368       | 片山 健               | С       | 8 🗆  | 64,800  |                      |
|       | 14       | 534       | 534       | 田中 善治              | С       | 11 🗆 | 63,300  |                      |
|       | 15       | 230       | 230       | 山本 賢一              | С       | 80   | 62,100  |                      |
|       | 16       | 166       | 166       | 岩松 さくら             | С       | 11 🖸 | 61,400  |                      |
|       | 17       | 132       | 132       | 大野 晋也              | С       | 8 🗆  | 61,000  |                      |
|       | 18       | 69        | 69        | 中屋 英昭              | С       | 9 🗆  | 60,100  |                      |
|       | 19       | 8         | 8         | 北国 宏志              | С       | 12 🗆 | 59,300  |                      |
|       | 20       | 615       | 615       | 布施田 伸一             | С       | 9 🗆  | 58,400  |                      |
|       | 21       | 356       | 356       | 宮下 建一              | С       | 150  | 57,500  |                      |
|       | 22       | 5         | 5         | 林 直樹               | С       | 10 🗆 | 57,400  |                      |
|       | 23       | 92        | 92        | 射場 茂樹              | С       | 140  | 57,400  |                      |
|       | 24       | 255       | 255       | 大野 建一              | С       | 10 🗆 | 57,000  |                      |
|       | 25       | 91        | 91        | 小室 敬一              | С       | 10 🗆 | 56,900  |                      |
|       | 26       | 326       | 326       | 鷲尾 (次              | в       | 8 🗆  | 56,800  |                      |
|       | 27       | 26        | 26        | 大野 敏雄              | С       | 13 🗆 | 56,600  |                      |
|       | 28       | 487       | 487       | 林 博史               | С       | 9 🗆  | 56,300  |                      |
|       | 29       | 108       | 108       | 大河内 啓輔             | С       | 10 🗆 | 56,000  |                      |
|       | 30       | 88        | 88        | 酒井 洋志              | С       | 9 🗆  | 55,800  |                      |
|       | 31       | 228       | 228       | 川元 光夫              | С       | 9 🗆  | 55,800  |                      |
| E1    | 90<br>中于 | 600       | E00       | 111-二 ##6/#        | <u></u> | 00   | EE 000  |                      |
| _ F 1 | .ш77     |           |           |                    |         |      |         | F7.3 73 F8.20 F9.200 |

## 結果が表示されます。

顧客(行)をダブルクリックすると、顧客マスタ(カルテ)が開きます。

|            |        | 7370 J NU |         | ランク      | 米店回叙 | 冗上並額    |  |
|------------|--------|-----------|---------|----------|------|---------|--|
| 1          | 71     | 71        | 小畠 真治   | A        | 17回  | 129,400 |  |
| 2          | 319    | 319       | 水上 雄太   | A        | 150  | 115,300 |  |
| 3          | 3      | 3         | 小林 大輔   | A        | 180  | 107,600 |  |
| 4          | 179    | 179       | 本多 宏樹   | в        | 90   | 103,500 |  |
| 5          | 162    | 162       | 小玉 岩男   | В        | 130  | 102,200 |  |
| 6          | 171    | 171       | 中田 大仁   | В        | 160  | 99,200  |  |
| 7          | 515    | 515       | 松田 英夫   | в        | 120  | 98,700  |  |
| 8          | 157    | 157       | 加藤 義則   | A        | 120  | 96,600  |  |
| 9          | 4      | 4         | 小林 雅彦   | в        | 100  | 92,200  |  |
| 10         | 66     | 66        | 東 尚崇    | В        | 130  | 84,600  |  |
| 11         | 41     | 41        | 西出 武宣   | В        | 110  | 83,600  |  |
| 12         | 127    | 127       | 津田 明広   | В        | 90   | 73,400  |  |
| 13         | 368    | 368       | 片山 健    | С        | 80   | 64,800  |  |
| 14         | 534    | 534       | 田中 善治   | С        | 110  | 63,300  |  |
| 15         | 230    | 230       | 山本 賢一   | С        | 8 🗆  | 62,100  |  |
| 16         | 166    | 166       | 岩松 さくら  | С        | 110  | 61,400  |  |
| 17         | 100    | 122       | 本野 晋也   | С        | 80   | 61,000  |  |
| 出力の選択      |        |           | 🛛 屋 英昭  | С        | 90   | 60,100  |  |
|            |        |           | - 国 宏志  | С        | 12 🗆 | 59,300  |  |
| F1:E[1)師]  |        |           | 施田 伸一   | С        | 90   | 58,400  |  |
| E011 12    |        |           | 下建一     | С        | 150  | 57,500  |  |
| FZ: JUE    |        |           | 直樹      | С        | 100  | 57,400  |  |
|            | teles. |           | 場 茂樹    | С        | 140  | 57,400  |  |
| F3:EXUELE  | 6/)    |           | 野 建一    | С        | 100  | 57,000  |  |
| E4-091/4-1 | -      |           | 室 敬一    | С        | 100  | 56,900  |  |
| 14.601山/   | ,      |           | _ 尾 (次  | В        | 8 🗆  | 56,800  |  |
| F5-函安11    | 7 k/DM | ^         | 野 敏雄    | С        | 13 🗆 | 56,600  |  |
| 1.3.周白.7   | ~17DW  | <u>`</u>  | 博史      | С        | 90   | 56,300  |  |
|            | E      |           | 一 河内 啓輔 | С        | 10 🗆 | 56,000  |  |
|            |        | F9:中止     | 井 洋志    | С        | 9 🗆  | 55,800  |  |
|            |        |           | 一 元 光夫  | С        | 9 🗆  | 55,800  |  |
| 20         | E00    | E00       | 111     | <u>_</u> | 0    | EE 000  |  |

| F1:印刷      | このモニタを印刷します。                |
|------------|-----------------------------|
| F2:プレビュー   | このモニタをプレビュー(印刷前の確認表示)します。   |
| F3:EXCEL出力 | このモニタを EXCEL に出力しデスクトップに    |
|            | ファイルを作成します。                 |
|            | (EXCEL 出力形式は 2003 年型です)     |
| F4:CSV出力   | このモニタを CSV 形式ファイルとしてデスクトップに |
|            | 出力します。(カンマ区切りテキスト形式です)      |
|            |                             |

F5: 顧客リスト/DMへ このモニタの顧客を一覧として顧客リスト/DM 窓を 開きます。(顧客リスト/DM については「顧客リスト /DM」マニュアルを参照して下さい)

F8: 戻る 条件設定小窓に戻ります。

縦軸に技術(商品)、横軸に金額や数量を配し 順位表を作成します。

| <ul> <li></li></ul>              |                               |
|----------------------------------|-------------------------------|
| 技術別売上順位表                         |                               |
| 評価期間 2005/01/01 🔻 ~ 2005/01/31 💌 |                               |
| 部門<br>スタッフ<br>マ                  |                               |
| 年齢 歳~ 歳<br>性別 3 1:男性 2:女性 3:どちらも |                               |
| 顧客分類     ▼       技術商品分類     ▼    |                               |
| 出力区分 1 1:金額順 2:数量順               |                               |
| 上位 位まで抽出                         |                               |
| F7:集計実行 F9:中止                    | <br> <br> 評価期間(日付の範囲)と、金額順・数量 |

その他の条件を設定し

F7:集計実行をクリックします。

| 。            |          |                           |     |         |        |              |
|--------------|----------|---------------------------|-----|---------|--------|--------------|
| 技術別売上順位表(05/ | 01/01~05 | /01/31[金額順]) 196件         |     |         |        | 12 11 10 9   |
| 順位           | コード      | 技術商品名                     | 数量  | 売上金額    | 構成比率   |              |
| 1            | 1        | カットA (カット・シャンブー・シェーブ・ブロー) | 174 | 810,200 | 87.60  |              |
| 2            | 4        | カラー                       | 1   | 15,000  | 1.62   |              |
| 3            | 22       |                           | 1   | 12,600  | 1.36   |              |
| 4            | 21       |                           | 1   | 9,800   | 1.06   |              |
| 5            | 58       |                           | 1   | 8,200   | 0.89   |              |
| 6            | 9        | その他の技術                    | 1   | 8,000   | 0.86   |              |
| 7            | 8        | ビジネスマンサービス                | 1   | 6,500   | 0.70   |              |
| 8            | 13       |                           | 1   | 6,200   | 0.67   |              |
| 9            | 5        | パーマ・アイロン                  | 1   | 5,700   | 0.62   |              |
| 10           | 151      | カットA(カット・シャンブー・シェーブ・ブロー)  | 1   | 5,400   | 0.58   |              |
| 11           | 54       | カラー                       | 1   | 5,000   | 0.54   |              |
| 12           | 6        | パーマ&カラー                   | 1   | 4,200   | 0.45   |              |
| 13           | 2        | カットB(カット・シャンブー・ブロー)       | 1   | 3,700   | 0.40   |              |
| 14           | 101      | カットA(カット・シャンブー・シェーブ・ブロー)  | 1   | 3,700   | 0.40   |              |
| 15           | 552      |                           | 1   | 2,800   | 0.30   |              |
| 16           | 152      | カットB(カット・シャンブー・ブロー)       | 1   | 2,800   | 0.30   |              |
| 17           | 502      | スーパーミリオンヘアミスト             | 1   | 2,800   | 0.30   |              |
| 18           | 78       |                           | 1   | 2,600   | 0.28   |              |
| 19           | 201      | カットA(カット・シャンブー・シェーブ・ブロー)  | 1   | 2,400   | 0.26   |              |
| 20           | 203      | カットC(カットのみ)               | 1   | 2,200   | 0.24   |              |
| 21           | 651      |                           | 1   | 1,900   | 0.21   |              |
| 22           | 27       |                           | 1   | 1,600   | 0.17   |              |
| 23           | 202      | カットB(カット・シャンブー・ブロー)       | 1   | 1,600   | 0.17   |              |
| *            |          | *合計                       | 196 | 924,900 | 100.00 |              |
|              |          |                           |     |         |        |              |
|              |          |                           |     |         |        |              |
|              |          |                           |     |         |        |              |
|              |          |                           |     |         |        |              |
| F1:出力        |          |                           |     |         | F7:マスタ | F8:戻る F9:閉じる |
|              |          |                           |     |         |        |              |

結果が表示されます。

| 順位           | コード 持      | 支術商品名                    | 数量  | 売上金額    | 構成比率   |       |       |
|--------------|------------|--------------------------|-----|---------|--------|-------|-------|
| 1            | 1 2        | カットA(カット・シャンプー・シェーブ・ブロー) | 174 | 810,200 | 87.60  |       |       |
| 2            | 4 2        | カラー                      | 1   | 15,000  | 1.62   |       |       |
| 3            | 22         |                          | 1   | 12,600  | 1.36   |       |       |
| 4            | 21         |                          | 1   | 9,800   | 1.06   |       |       |
| 5            | 58         |                          | 1   | 8,200   | 0.89   |       |       |
| 6            | 9 -        | その他の技術                   | 1   | 8,000   | 0.86   |       |       |
| 7            | 8 6        | ビジネスマンサービス               | 1   | 6,500   | 0.70   |       |       |
| 8            | 13         |                          | 1   | 6,200   | 0.67   |       |       |
| 9            | 5 /        | パーマ・アイロン                 | 1   | 5,700   | 0.62   |       |       |
| 10           | 151 3      | カットA(カット・シャンプー・シェーブ・ブロー) | 1   | 5,400   | 0.58   |       |       |
| 11           | 54 2       | カラー                      | 1   | 5,000   | 0.54   |       |       |
| 12           | 6 /        | パーマ&カラー                  | 1   | 4,200   | 0.45   |       |       |
| 13           | 2 7        | カットB(カット・シャンブー・ブロー)      | 1   | 3,700   | 0.40   |       |       |
| 14           | 101 4      | A (カット・シャンプー・シェーブ・ブロー)   | 1   | 3,700   | 0.40   |       |       |
| アを豊くしてい      |            | 23                       | -1  | 2,800   | 0.30   |       |       |
| C1.6nRil     |            | B (カット・シャンブー・ブロー)        | 1   | 2,800   | 0.30   |       |       |
| L L - Cl Mbd |            | ーミリオンヘアミスト               | 1   | 2,800   | 0.30   |       |       |
| F2・ブレビュー     |            |                          | 1   | 2,600   | 0.28   |       |       |
| 12.7004      |            | A (カット・シャンブー・シェーブ・ブロー)   | 1   | 2,400   | 0.26   |       |       |
| E3·EXCE 出力   |            | C (カットのみ)                | 1   | 2,200   | 0.24   |       |       |
|              |            |                          | 1   | 1,900   | 0.21   |       |       |
| F4:CSV出力     |            |                          | 1   | 1,600   | 0.17   |       |       |
| Потер        |            | B (カット・シャンブー・ブロー)        | 1   | 1,600   | 0.17   |       |       |
|              |            |                          | 196 | 924,900 | 100.00 |       |       |
|              | EQ • rhul- |                          |     |         |        |       |       |
|              | 10.11      |                          |     |         |        |       |       |
| 出力           |            |                          |     |         | F7:マスタ | F8:戻る | F9:閉门 |

| F1:印刷      | このモニタを印刷します。                |
|------------|-----------------------------|
| F2:プレビュー   | このモニタをプレビュー(印刷前の確認表示)します。   |
| F3:EXCEL出力 | このモニタを EXCEL に出力しデスクトップに    |
|            | ファイルを作成します。                 |
|            | (EXCEL 出力形式は 2003 年型です)     |
| F 4:CSV 出力 | このモニタを CSV 形式ファイルとしてデスクトップに |
|            | 出力します。(カンマ区切りテキスト形式です)      |
|            |                             |

- F8: 戻る 条件設定小窓に戻ります。
- F9:閉じる このモニタを閉じて終了します。

技術(商品)の分類、小分類での順位表です。

| 🞯 技術分類別売上順位表                                      | 23                   |
|---------------------------------------------------|----------------------|
| 技術分類別売上順位表                                        |                      |
| 評価期間 2005/01/01 ▼~ 2005/12/31 ▼<br>部門 ▼<br>スタッフ ▼ |                      |
| 年齢     歳~       単別     3       1:男性     2:女性      |                      |
| 顧客分類 ▼<br>技術商品分類 ▼                                |                      |
|                                                   |                      |
|                                                   |                      |
| F7:集計実行 F9:中止                                     | 評価期間(日付の範囲)と、金額順・数量順 |
|                                                   | その他の条件を設定し           |
|                                                   | F7:集計実行をクリックします。     |

| 朝順位表    |            |                                     |      |            |        |          |
|---------|------------|-------------------------------------|------|------------|--------|----------|
| 類別売上順位表 | 長(05/01/0  | 1~05/12/31[金額順]) <mark>2677件</mark> |      |            |        | 12 11 10 |
| 順位      | $\Box = F$ | 技術分類名                               | 数量   | 売上金額       | 構成比率   |          |
| 1       | 1-01       | メンズ(技術)                             | 2621 | 12,470,800 | 99.05  |          |
| 2       | 1-05       | 小学生以下(技術)                           | 44   | 83,100     | 0.66   |          |
| 3       | 1-04       | 中学生(技術)                             | 2    | 13,000     | 0.10   |          |
| 4       | 1-02       | レディース(技術)                           | 1    | 5,000      | 0.04   |          |
| 5       | 2-13       | その他(店販)                             | 1    | 3,800      | 0.03   |          |
| 6       | 1-03       | 高校生(技術)                             | 1    | 3,700      | 0.03   |          |
| 7       | 2-07       | コンディショナー(店販)                        | 1    | 2,800      | 0.02   |          |
| 8       | 2-06       | シャンブー(店販)                           | 1    | 2,800      | 0.02   |          |
| 9       | 2-09       | ジェル(店販)                             | 1    | 1,900      | 0.02   |          |
| 10      | 2-10       | スプレー(店販)                            | 1    | 1,800      | 0.01   |          |
| 11      | 2-08       | ワックス(店販)                            | 1    | 1,300      | 0.01   |          |
| 12      | 2-11       | ヘアクリーム(店販)                          | 1    | 1,000      | 0.01   |          |
| 13      | -          | 0                                   | 1    |            | 0.00   |          |
| *       |            | *合計                                 | 2677 | 12,591,000 | 100.00 |          |
|         |            |                                     |      |            |        |          |
|         |            |                                     |      |            |        |          |
|         |            |                                     |      |            |        |          |
|         |            |                                     |      |            |        |          |
|         |            |                                     |      |            |        |          |
|         |            |                                     |      |            |        |          |
|         |            |                                     |      |            |        |          |
|         |            |                                     |      |            |        |          |
|         |            |                                     |      |            |        |          |
| 力       |            |                                     |      |            |        |          |

結果が表示されます。

| 順位        | コード 技術分類名         | 数量   | 売上金額       | 構成比率   |            |
|-----------|-------------------|------|------------|--------|------------|
| 1         | 1-01 メンズ(技術)      | 2621 | 12,470,800 | 99.05  |            |
| 2         | 1-05 小学生以下(技術)    | 44   | 83,100     | 0.66   |            |
| 3         | 1-04 中学生(技術)      | 2    | 13,000     | 0.10   |            |
| 4         | 1-02 レディース(技術)    | 1    | 5,000      | 0.04   |            |
| 5         | 2-13 その他(店販)      | 1    | 3,800      | 0.03   |            |
| 6         | 1-03 高校生(技術)      | 1    | 3,700      | 0.03   |            |
| 7         | 2-07 コンディショナー(店販) | 1.)  | 2,800      | 0.02   |            |
| 8         | 2-06 シャンプー(店販)    | 1    | 2,800      | 0.02   |            |
| Q         | <u></u> (店販)      | 1    | 1,900      | 0.02   |            |
| コの進択      | (店販)              | 1    | 1,800      | 0.01   |            |
| t CoRd    |                   | 1    | 1,300      | 0.01   |            |
| 1:600     | - ム(店販)           | 1    | 1,000      | 0.01   |            |
| ク・ゴービュー   |                   | 1    |            | 0.00   |            |
| 2. ///    |                   | 2677 | 12,591,000 | 100.00 |            |
| 3:EXCEL出力 |                   |      |            |        |            |
|           |                   |      |            |        |            |
| 4:CSV出力   |                   |      |            |        |            |
|           |                   |      |            |        |            |
|           |                   |      |            |        |            |
|           |                   |      |            |        |            |
|           | F9:中止             |      |            |        |            |
|           |                   |      |            |        |            |
| ala I     |                   |      |            |        | FAETZ FAE  |
| 71        |                   |      |            |        | F8:戻る F9:月 |

| F1:印刷      | このモニタを印刷します。                |
|------------|-----------------------------|
| F2:プレビュー   | このモニタをプレビュー(印刷前の確認表示)します。   |
| F3:EXCEL出力 | このモニタを EXCEL に出力しデスクトップに    |
|            | ファイルを作成します。                 |
|            | (EXCEL 出力形式は 2003 年型です)     |
| F4:CSV出力   | このモニタを CSV 形式ファイルとしてデスクトップに |
|            | 出力します。(カンマ区切りテキスト形式です)      |
|            |                             |

- F8: 戻る 条件設定小窓に戻ります。
- F9:閉じる このモニタを閉じて終了します。

## F4: 担当者売上順位表

担当者別の売上順位表です。

| 担当者別壳上順位表                        |                      |
|----------------------------------|----------------------|
| 評価期間 2005/01/01 💌 ~ 2005/01/31 💌 |                      |
| 部門                               |                      |
| スタッフ                             |                      |
| 年齢 歳~ 歳<br>性別 3 1:男性 2:女性 3:どちらも |                      |
| 顧客分類                             |                      |
| 技術商品分類                           |                      |
| 出力区分 1 1:金額順 2:来店回数順             |                      |
| 上位 位まで抽出                         |                      |
|                                  |                      |
| F7:集計実行 F9:中止                    | 評価期間(日付の範囲)と、金額順・数量順 |
|                                  | その他の条件を設定し           |
|                                  | F7:集計実行をクリックします。     |
|                                  |                      |

| 1 | 8当者別順位表  |           |               |            |         |        |              |
|---|----------|-----------|---------------|------------|---------|--------|--------------|
| į | 1当者别壳上顺枪 | 达表(05/01/ | 01~05/01/31[á | ·額順]) 193件 |         |        | 12 11 10 9   |
|   | 順位       | コード       | スタッフ名         | 来店回数       | 売上金額    | 構成比率   |              |
| - | 1        | 0         | 店長            | 128人       | 686,500 | 74.22  |              |
|   | 2        | 3         | スタッフ3         | 53人        | 202,600 | 21.91  |              |
|   | 3        | 1         | スタッフ1         | 12人        | 35,800  | 3.87   |              |
|   | *        |           | *合計           | 193人       | 924,900 | 100.00 |              |
|   |          |           |               |            |         |        |              |
|   |          |           |               |            |         |        |              |
|   |          |           |               |            |         |        |              |
|   |          |           |               |            |         |        |              |
|   |          |           |               |            |         |        |              |
|   |          |           |               |            |         |        |              |
|   |          |           |               |            |         |        |              |
|   |          |           |               |            |         |        |              |
|   |          |           |               |            |         |        |              |
|   |          |           |               |            |         |        |              |
| L | F1:出刀    |           |               |            |         |        | F8:戻る F9:閉じる |

結果が表示されます。

| 順位         | コード | スタッフ名        | 来店回数 | 売上金額    | 構成比率   |  |
|------------|-----|--------------|------|---------|--------|--|
| 1          | 0   | 店長           | 128人 | 686,500 | 74.22  |  |
| 2          | 3   | スタッフ3        | 53人  | 202,600 | 21.91  |  |
| 3          | 1   | スタッフ1<br>*会計 | 12人  | 35,800  | 3.87   |  |
| *          |     | *===         | 1937 | 524,500 | 100-00 |  |
|            |     |              |      |         |        |  |
|            |     |              |      |         |        |  |
|            |     |              |      |         |        |  |
|            |     |              |      |         |        |  |
|            |     |              |      |         |        |  |
|            |     |              |      |         |        |  |
|            |     |              |      |         |        |  |
| 出力の選択      |     | 8            |      |         |        |  |
| F1:印刷      |     |              |      |         |        |  |
| F011 12    |     |              |      |         |        |  |
| F2: 70ビュ・  |     |              |      |         |        |  |
| F3:EXCEL出力 | )   |              |      |         |        |  |
| F4:CSV出力   |     |              |      |         |        |  |
|            |     |              |      |         |        |  |
|            |     |              |      |         |        |  |
|            | F9  | :中止          |      |         |        |  |
|            |     |              |      |         |        |  |

| F1:印刷      | このモニタを印刷します。                |
|------------|-----------------------------|
| F2:プレビュー   | このモニタをプレビュー(印刷前の確認表示)します。   |
| F3:EXCEL出力 | このモニタを EXCEL に出力しデスクトップに    |
|            | ファイルを作成します。                 |
|            | (EXCEL 出力形式は 2003 年型です)     |
| F4:CSV出力   | このモニタを CSV 形式ファイルとしてデスクトップに |
|            | 出力します。(カンマ区切りテキスト形式です)      |

F8: 戻る 条件設定小窓に戻ります。